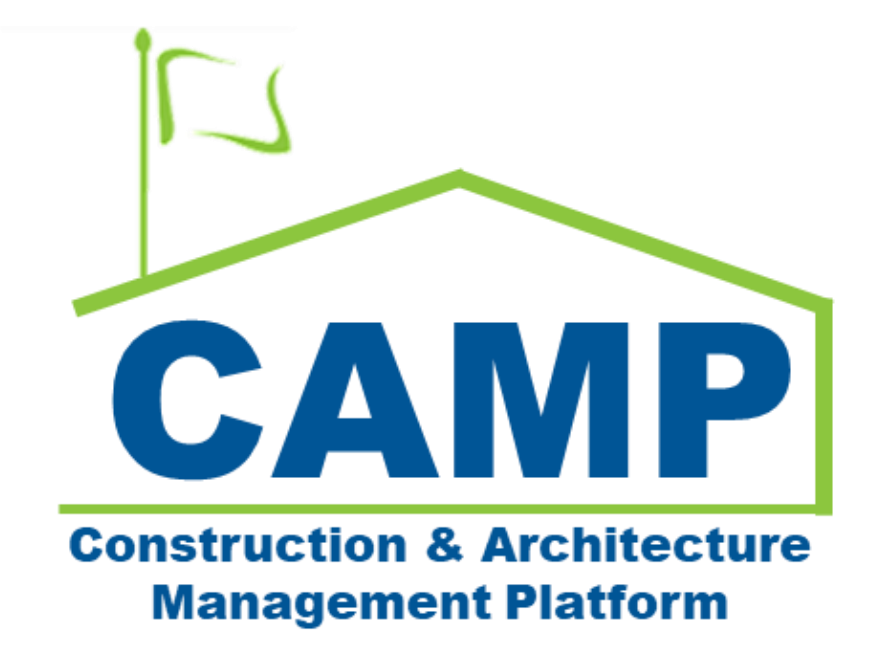

Submittals Training Guide (Mentor)

Date Created: 8/2/2021 Date Updated: 6/24/2022

# Contents

| About                                                           | 3  |
|-----------------------------------------------------------------|----|
| Notes                                                           | 3  |
| Process Overview                                                | 3  |
| Workflow Diagram                                                | 4  |
| Step-by-Step Instructions                                       | 5  |
| Submittal Log                                                   | 5  |
| Create Submittal Item                                           | 5  |
| Request for Approval of Submittal Log                           | 7  |
| Approve Submittal Log                                           | 8  |
| Add Comment to Submittal                                        | 10 |
| Reject Submittal Log                                            | 11 |
| Submittals                                                      | 12 |
| Update Approved Submittal                                       | 12 |
| Submit Submittal                                                | 15 |
| Submittal Coordinator – Assign Official Reviewer                | 16 |
| Submittal Coordinator – Return Submittal                        | 17 |
| Official Reviewer – Download/View Submittal File                | 17 |
| Official Reviewer – Send to Secondary Reviewer                  | 19 |
| Secondary Reviewer – Response                                   | 19 |
| Official Reviewer – Add Secondary Response to Official Response | 21 |
| Official Reviewer – Response that Completes Workflow            | 22 |
| Official Reviewer – Response that Requires New Cycle            | 24 |
| Resubmit Submittal                                              | 26 |
| Official Reviewer - Place Submittal Review on Hold              | 29 |
| Official Reviewer – Bring On Hold Back to Review                |    |
| View Completed Submittal File                                   |    |
| Request New Review Cycle                                        | 31 |
| Approve New Review Cycle                                        | 32 |
| Reject New Review Cycle                                         | 33 |
| Add Additional Review Cycle                                     | 34 |
| Replace PDF of Completed Submittal                              | 35 |
| Recall Submittal                                                |    |

# About

Submittals is a log that tracks information required to be submitted by the CM Firm for SCA's approval during the contract. Information includes but is not limited to plans, reports, logs, tests, product data, material safety data sheets, samples, drawings, diagrams, images, videos, and certificates.

# Notes

While the Submittal process is consistent for all project types, the terms CM Firm and CM PM are specific to Requirements projects. The CM Firm acts on behalf of the General Contractor and the CM PM is in the role of the Project Officer.

# **Process Overview**

The members of the CM Firm prepare a Submittal Log to the CM Firm PM and AEoR for approval. Once the log is approved, the CM Firm provides Submittals to the Submittal Coordinator for administrative review. The Submittal is assigned to the Official Reviewer who may accept the Submittal, send to a Secondary Reviewer, or place the Submittal on hold for up to 30 days. Upon completion of the review cycle, the Official Reviewer will provide a response.

Three responses close the Submittal.

- No Exceptions Taken
- Make Corrections Noted
- Reviewed: No Action Taken

Two responses require the CM Firm to resubmit by starting a new review cycle.

- Revise and Resubmit
- Rejected: Not Approved

After a submittal has been completed, the CM Firm can request a new review cycle when new documentation needs to be sent to the Official Reviewer. If the original reviewer approves this request, then the CM Firm will be able to upload new documentation and submit to the Submittal Coordinator.

# Workflow Diagram

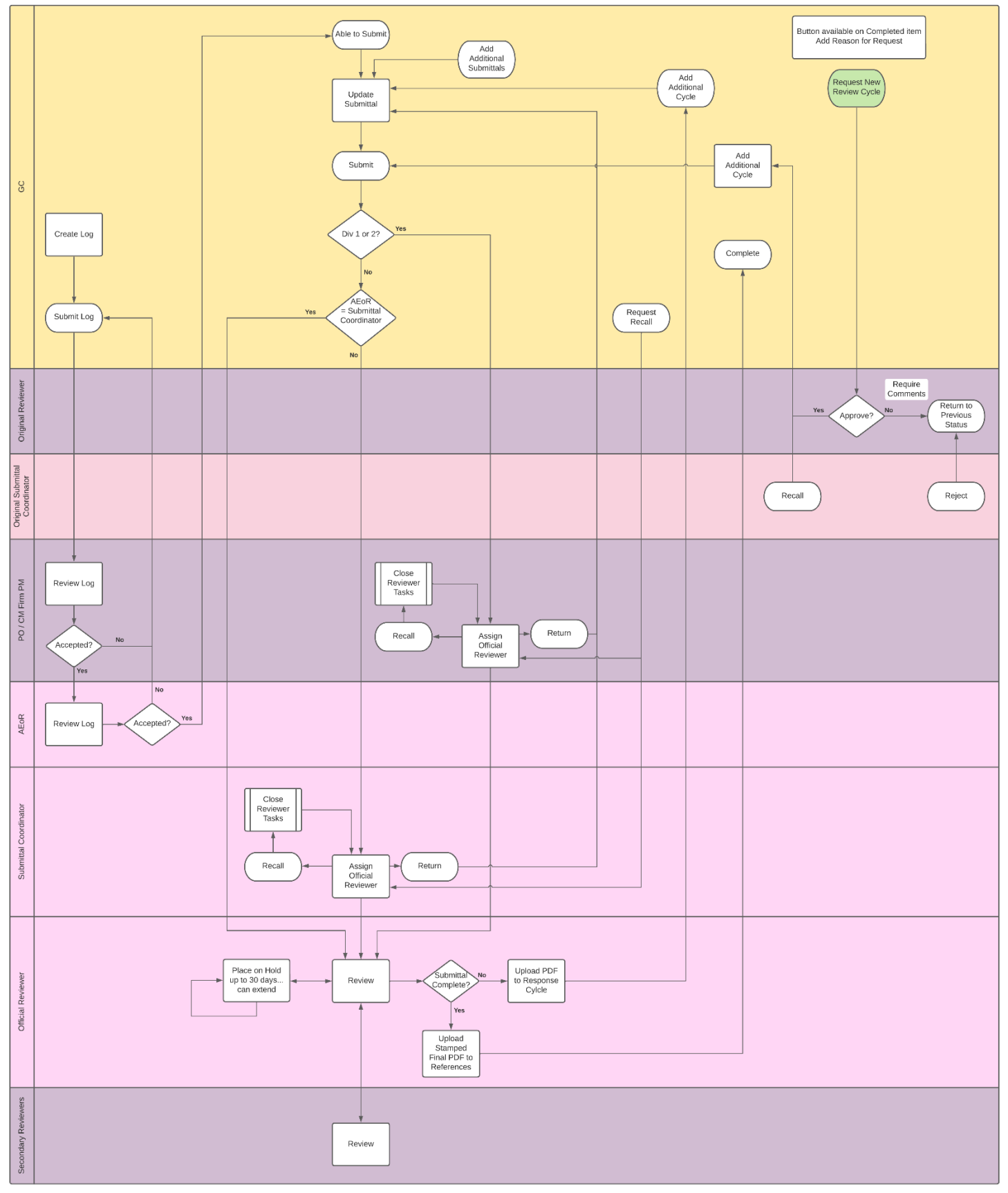

# Step-by-Step Instructions

## Submittal Log Create Submittal Item

| Role    |               | Preceding Stens         |               | Outcome                        |
|---------|---------------|-------------------------|---------------|--------------------------------|
| Noic    |               | Treccuring Steps        |               | outcome                        |
| CM Firm | $\rightarrow$ | CSI Codes are uploaded. | $\rightarrow$ | The submittal item is created. |

#### Steps

1. Go to 'Project Finder' > Navigate to the desired Program > Select the desired Subproject

| ĥ      | Project Finder                 | C000015851-MC0001 - Q262 Electrical Systems 🧳                                           | External REQMT-CM1<br>SCA CM Firm 1 | -          | □ ×     |
|--------|--------------------------------|-----------------------------------------------------------------------------------------|-------------------------------------|------------|---------|
|        |                                | ← NEW                                                                                   |                                     |            |         |
| £:     | Project Finder                 | ALL PROJECTS MY PROJECTS RECENT PROJECTS Q                                              |                                     |            |         |
|        | Apps                           | SCA DEVQA > Requirements > Mentor > AECOM > AECOM - Q - DELTA MNTR C15636-C15831 SELECT |                                     |            |         |
| ~      |                                | Number Name                                                                             |                                     |            |         |
| Q      | Search                         | C000015851-MC1002 Negative Amendment Test Subproject                                    |                                     |            |         |
| Ê      | Tasks                          |                                                                                         |                                     |            |         |
| _12    |                                |                                                                                         |                                     |            |         |
| Ľ      | messages                       |                                                                                         |                                     |            |         |
|        | Getting Started                |                                                                                         |                                     |            |         |
|        |                                |                                                                                         |                                     |            |         |
|        |                                |                                                                                         |                                     |            |         |
|        |                                |                                                                                         |                                     |            |         |
|        |                                |                                                                                         |                                     |            |         |
|        |                                |                                                                                         |                                     |            |         |
|        |                                |                                                                                         |                                     |            |         |
|        |                                |                                                                                         |                                     |            |         |
|        |                                |                                                                                         |                                     |            |         |
|        |                                |                                                                                         |                                     |            |         |
|        |                                |                                                                                         |                                     |            |         |
| You la | st logged in Friday, January 2 | 21, 2022 at 10:00 AM Eastern Time (US & Canada)                                         | 1.9.31.65 - DEVWEEKLY               | <u>ن</u> ا | & kahua |

2. Go to 'Apps' > Select 'Submittals'

|                   | Apps                             |               |                                                                                                    | C000015851-MC00                                                                                                | 001 - Q262 Electrical Systems 🧳                                                                                    | External REQMT-CM1 - C ×        |
|-------------------|----------------------------------|---------------|----------------------------------------------------------------------------------------------------|----------------------------------------------------------------------------------------------------|----------------------------------------------------------------------------------------------------|---------------------------------|
|                   |                                  | ←             | Q Search                                                                                                    | Visit the kStore to explore more than 50 project                                                               | management apps that work the way you want them to work. Visit the kStore 🔀                                        |                                 |
| ී<br>.:<br>ද<br>( | Project Finder Apps Search Tasks | •             | Recent<br>Submittals<br>Getting Started<br>Contacts<br>Administration<br>LG Dev Logs<br>Installed Apps                                                                                                    | Document Management<br>Bu Bulletin<br>Gi Change in Conditions<br>Daily Reports<br>IF IFA<br>Meetings<br>NC NCR | other<br>Community<br>Contacts<br>File Manager<br>Getting Started<br>LLW<br>Media Manager                          |                                 |
| ď                 | Messages                         |               | Cost Management                                                                                                    | No Notice of Direction                                                                                         | Portfolio Manager                                                                                                  |                                 |
| Ģ                 | Getting Started                  |               | Budget Expenses Summer Summer | RFIS<br>Submittals<br>TC TCR<br>Index Management<br>O Locations                                                | PM Pre-Construction Meeting Items     Project Directory     Pr     Properties     Sc Submittal Closeout Master Log |                                 |
|                   |                                  |               |                                                                                                    |                                                                                                    |                                                                                                    |                                 |
| You l             | ast logged in Friday, Jan        | wary 21, 2023 | 2 at 10:00 AM Eastern Time (US & Canada)                                                                                                    |                                                                                                    |                                                                                                    | 1.9.31.65 - DEVWEEKLY 🖻 🔅 kahua |

3. Select 'New' > Select Building/LLW > Enter 'CSI Code' and 'Submittal Name' > Click 'Save/Close'

**Note:** For projects with multiple buildings, enter the building ID associated with the selected LLW at the beginning of the submittal name.

| Submittals                                 | C000015851-MC0001 - Q262 Elec                                         | trical Systems 🖋 External REQMIT-CM1 – 🗆 🗙     |
|--------------------------------------------|-----------------------------------------------------------------------|------------------------------------------------|
| ~                                          |                                                                       | SUBMITTAL LOG V                                |
| Project Finder                             | Q Default V O                                                         | New View                                       |
|                                            | Submittal Number Review Cycle CSI Code CSI Name Submittal Name Status | tesponse A YPROJECT INFORMATION > SECTIONS     |
| Apps                                       |                                                                       | Expense Contract MC0001 - SCA GC 1             |
| Q Search                                   |                                                                       | LLW LOG DATES & WORKFL                         |
| 🖆 Taska                                    |                                                                       | Building ID COMMENTS Design Number             |
|                                            |                                                                       | LLW                                            |
| Messages                                   |                                                                       | Architect SCA In House AEoR - SCA<br>Sandbox   |
| C * Submittals                             |                                                                       | Contractor SCA Grp Test EXT-GC-1 - SCA GC<br>1 |
|                                            |                                                                       | Submittal Coordinator                          |
| U Getting Started                          |                                                                       | Official Reviewer                              |
|                                            |                                                                       | ✓ DETAILS                                      |
|                                            |                                                                       | 3                                              |
|                                            |                                                                       | CSI Code                                       |
|                                            |                                                                       | CSI Name                                       |
|                                            |                                                                       | Submittal Name                                 |
|                                            |                                                                       | THU IS INQUIES.                                |
|                                            |                                                                       | ✓ LOG DATES & WORKFLOW                         |
|                                            |                                                                       | GC Submission Date                             |
|                                            |                                                                       | PO Accentance 4                                |
|                                            | 0 Item(s)                                                             | Save / Close                                   |
| You last logged in Friday, January 21, 202 | at 10:00 AM Eastern Time (US & Canada) 📃 📕 🗐                          | 1.9.31.65- DEVWEEKLY 🖻 🕸 kahua                 |

4. If the submittal log has not been approved, the submittal will appear in the Submittal Log Approval view. Select 'Default' view > Change the view to 'Submittal Log Approval'

![](_page_5_Picture_4.jpeg)

## **Request for Approval of Submittal Log**

| Role    |               | Preceding Steps               |               | Outcome                                                   |
|---------|---------------|-------------------------------|---------------|-----------------------------------------------------------|
| CM Firm | $\rightarrow$ | Submittal added for approval. | $\rightarrow$ | The submittal log is sent to the CM Firm PM for approval. |

#### Steps

1. Select 'Default ' > Change the view to 'Submittal Log Approval'

| Submittals                               | C000015851-MC0001 - Q262 Electrical Systems 💉 😂 🕏                                                                                                    | xternal REQMT-CM1 — 🗖 🗙 |
|------------------------------------------|----------------------------------------------------------------------------------------------------|-------------------------|
| ←                                        |                                                                                                    |                         |
| Project Finder                           | Q         Default         Views         Image Views         Image Views         Image Views         Image Views         Image Views         Image Views         Assign | ned To Assigned Date    |
| Q Search                                 | > Default<br>Submittal Log Approval                                                                                                    |                         |
| 🖆 Tasks                                  |                                                                                                    |                         |
| Messages                                 |                                                                                                    |                         |
| Submittals                               |                                                                                                    |                         |
| () Getting Started                       |                                                                                                    |                         |
| You last logged in today at 10:42 AM Eas | 0 Item(s)<br>stern Time (US & Canada)                                                                                                    | DEVWEEKLY 💪 🕸 kahua     |

2. Select any submittal item > Select 'Submittal Log' > Select 'Request for Approval of Submittal Log'

![](_page_6_Picture_6.jpeg)

3. Select 'Request for Approval of Submittal Log'

| ۵      | Submittals                 |             |           |               | C00008                          | 0190 - X468 C8  | 0190 New Bldg W Ce | llar 🧷      |                      | Ext<br>JE C    | ernal Contractor A | ) –      | □ ×     |
|--------|----------------------------|-------------|-----------|---------------|---------------------------------|-----------------|--------------------|-------------|----------------------|----------------|--------------------|----------|---------|
|        |                            | ←           |           | E NE          | W SUBMITTAL LOG ~               |                 |                    | EDIT DELETE | SUBMITTAL LOG $\sim$ | GÐ URL         | 8                  |          |         |
| Ŀ      | Project Finder             |             | ۹         | Request       | t for Approval of Submittal Log |                 |                    |             |                      |                |                    |          | ××      |
|        | Apps                       |             |           | c             |                                 |                 |                    |             |                      |                |                    |          | IONS    |
|        |                            |             |           | C PLE         | ASE CHECK IF YOU WANT TO REQUES | T TO APPROVE TH | E SUBMITTAL LOG    |             |                      |                |                    |          | KIION   |
| Q      | Search                     |             |           |               |                                 |                 |                    |             |                      |                |                    |          | KFL     |
| Ê      | Tasks                      |             |           |               |                                 |                 |                    |             |                      |                |                    |          |         |
| P      | Messages                   |             |           |               |                                 |                 |                    |             |                      |                |                    |          |         |
| D      | Submittals                 |             |           |               |                                 |                 |                    |             |                      |                |                    |          |         |
|        | Gubinituis                 |             |           |               |                                 |                 |                    |             |                      |                |                    |          |         |
| ሳ      | Getting Started            |             |           |               |                                 |                 |                    |             |                      |                |                    |          |         |
|        |                            |             |           |               |                                 |                 |                    |             |                      |                |                    |          |         |
|        |                            |             |           |               |                                 |                 |                    |             |                      |                |                    |          |         |
|        |                            |             |           |               |                                 |                 |                    |             |                      |                |                    |          |         |
|        |                            |             |           |               |                                 |                 |                    |             |                      |                |                    |          |         |
|        |                            |             |           | Requ          | uest to Approve Submittal Log   |                 |                    |             |                      |                |                    |          |         |
|        |                            |             |           | _             | 6 hora()                        |                 |                    |             |                      |                |                    |          | -       |
| You la | ist logged in Tuesday, Jan | uary 4, 202 | 2 at 4:42 | PM Eastern Ti | ne (US & Canada)                | =               |                    |             |                      | 1.9.31.61 - DE | VWEEKLY            | <u>ن</u> | 🅸 kahua |

# Approve Submittal Log

| Role                     |               | Preceding Steps                                    |               | Outcome                        |
|--------------------------|---------------|----------------------------------------------------|---------------|--------------------------------|
| Order: CM Firm PM > AEoR | $\rightarrow$ | The submittal log has been submitted for approval. | $\rightarrow$ | The submittal log is approved. |

#### Steps

1. Navigate to Messages > Select Submittal Log approval message > Select 'Open in Kahua' link

|        | Messages                             |                                   | C000015851-MC0001 - Q262 Ele           | ctrical Syste | ms 🧨                                                              | External REQMT<br>SCA CM Firm 1                   | -см1-рм                         | - 0          | ×    |
|--------|--------------------------------------|-----------------------------------|----------------------------------------|---------------|-------------------------------------------------------------------|---------------------------------------------------|---------------------------------|--------------|------|
|        | $\leftarrow$                         | ≣ List <b>v</b> NEV               | V DELETE COPY TO COMMUNICATI           | ONS VIEW      | REPLY REPLY ALL                                                   | FORWARD VIEW                                      | GÐ URL                          |              |      |
| Ŀ      | Project Finder                       | Q = View: test *                  |                                        | ÷             | Message Detail                                                    |                                                   |                                 | 0            | ×    |
|        |                                      | FROM                              | SUBJECT                                |               |                                                                   |                                                   |                                 |              |      |
|        | Apps                                 | External RE 2 M1                  | Please review and approve the Submitta | Log on C00001 | + DETAILS                                                         |                                                   |                                 |              |      |
| Q      | Search                               |                                   | 1 Item(s)                              |               | Received                                                          | 12/27/2021 4:28<br>External REOMT-0               | PM                              |              |      |
|        |                                      |                                   |                                        |               | То                                                                | External REQMT-0                                  | CM1-PM                          |              |      |
| Ê      | Tasks                                |                                   |                                        |               | Cc                                                                | External REQMT-0                                  | CM1                             | un ittal tan |      |
|        | Messages                             |                                   |                                        |               | Subject                                                           | on C000015851-N<br>Systems                        | ACOOO1 Q262 Ele                 | ctrical      |      |
|        | Submittals                           |                                   |                                        |               | External,                                                         |                                                   |                                 |              |      |
| ብ      | Getting Started                      |                                   |                                        |               | Please review and<br>Systems.<br>Submittal Lin <mark>c: Op</mark> | d approve the Submittai                           | l Log on Q262 Ele               | ectrical     |      |
|        |                                      |                                   |                                        |               | This Message was<br>REQMT-CM1-PM -<br>Firm 1                      | sent to multiple recipie<br>SCA CM Firm 1; Extern | ents: External<br>nal REQMT-CM1 | - SCA CM     |      |
|        |                                      |                                   |                                        |               | ✓ ATTACHMENTS                                                     |                                                   |                                 |              |      |
| You la | st logged in Thursday, April 22, 202 | 1 at 9:59 AM Eastern Time (US & 0 | Canada) 🗮 📕 (                          | 3             |                                                                   | 1.9.29.59 - DEVWEEKL                              | y 🖾                             | ∰ ka         | ahua |

- 2. Switch to the Submittal Log Approval view (process shown above)
- 3. Select any submittal item > Select 'Submittal Log' > Select 'PO Approve Submittal Log' or 'AEoR Approve Submittal Log'

|        | Submittals                  |             | C000080190 - X-                       | 68 C80190 New Bldg W Ce    | lar 🧨 SCA PO J                                        | ×                   |
|--------|-----------------------------|-------------|---------------------------------------|----------------------------|-------------------------------------------------------|---------------------|
|        |                             | ←           |                                       | _                          | SUBMITTAL LOG 🗸 🔄 URL 🍟                               |                     |
| ĥ      | Project Finder              |             | Q Submit REQUEST FOR APPROVAL OF SU   | 8 8                        | Preview View                                          | Preview 🗋 🖸 🗙       |
| 4      |                             |             | CSI Cod PO APPROVE SUBMITTAL LOG      | DEBUG                      | ✓ PROJECT INFORMATION                                 | > SECTIONS          |
|        | Apps                        |             | AEOR APPROVE SUBMITTAL LOG            | 13093610   13809321   kahu | Expense Contract C000080190 - JE<br>Construction      | PROJECT INFORMATION |
| Q      | Search                      |             |                                       |                            | Building ID X468 - P.S. @ 1302<br>EDWARD L GRANT      | LOG DATES & WORKFL  |
| ~      |                             |             |                                       |                            | HIGHWAY - BRONX                                       | COMMENTS            |
| Ē      | Tasks                       |             |                                       |                            | LLW                                                   |                     |
| P      | Messages                    |             |                                       |                            | Architect SCA In House AEoR -<br>SCA Sandbox          |                     |
| -      |                             |             |                                       |                            | Contractor External Contractor A -<br>JE Construction |                     |
| Ð      | Submittals                  |             |                                       |                            | Submittal Coordinator                                 |                     |
| ሳ      | Getting Started             |             |                                       |                            | ✓ DETAILS                                             |                     |
|        |                             |             |                                       |                            | CSI Code 06100                                        |                     |
|        |                             |             |                                       |                            | CSI Name ROUGH CARPENTRY                              |                     |
|        |                             |             |                                       |                            | Submittal Name Samples                                |                     |
|        |                             |             |                                       |                            | V LOG DATES & WORKFLOW                                |                     |
|        |                             |             |                                       |                            | GC Submission Date 3/21/2022                          |                     |
|        |                             |             |                                       |                            | PO Acceptance No                                      |                     |
|        |                             |             | 1 ltem(s)                             |                            | Comment                                               |                     |
| You la | st logged in Friday, Januar | y 7, 2022 i | at 2:50 PM Eastern Time (US & Canada) | ≡ ∎ ≣                      | 1.9.31.61 - DEVWEEKLY                                 | 🛱 🕸 kahua           |

4. Enter comment in PO Comment or AEoR Comment > Select 'PO Approve Submittal Log' or 'AEoR Approve Submittal Log'

| Submittals                                 | C000015851-MC0001 - Q262 Electrical Systems 🖍 😢 External REQMT-CM1-PM 🗕                                | □ ×      |
|--------------------------------------------|----------------------------------------------------------------------------------------------------|----------|
| $\leftarrow$                               | E SUBMITTAL LOG V GÐ URL                                                                               |          |
| Project Finder                             | Approve Submittal Log                                                                                  | × ×      |
| Apps                                       | PLEASE CHECK IF YOU WANT TO APPROVE THE SUBMITTAL LOG                                                  | ATION    |
| Q Search                                   | PO Comment 1                                                                                           | KFL      |
| Tasks                                      |                                                                                                    | -        |
| Messages                                   |                                                                                                    |          |
| Submittals                                 |                                                                                                    |          |
| し Getting Started                          |                                                                                                    |          |
|                                            | PO Approve Submittal Log     PO Reject Submittal Log     PO Acceptance NO     PO Acceptance 12/27/2021 | _        |
| You last logged in Thursday, April 22, 202 | 3 rtem(s)<br>121 at 9:59 AM Eastern Time (US & Canada) 🗮 📗 🗐 1.9:29:59 - DEVWEEKLY 🛱 🛠                 | ğ≇ kahua |

# Add Comment to Submittal

| Role             |               | Preceding Steps                                                                   |               | Outcome                                |
|------------------|---------------|-----------------------------------------------------------------------------------|---------------|----------------------------------------|
| CM Firm PM, AEoR | $\rightarrow$ | The submittal log has been<br>submitted for approval and<br>needs to be returned. | $\rightarrow$ | A submittal is updated with a comment. |

# Steps

1. Select the desired submittal > Select 'Comment'

|          | Submittals                  |             |           |              |                     | C000080        | )190 - X468 | C80190 New Bldg W C       | ellar | 1                                               | SCA PO                                                  | dbox    | -       | □ ×      |
|----------|-----------------------------|-------------|-----------|--------------|---------------------|----------------|-------------|---------------------------|-------|-------------------------------------------------|---------------------------------------------------------|---------|---------|----------|
|          |                             | ←           |           | Ð            | SUBMITTAL LOG 🗸     |                |             |                           |       | SUBMITTAL LOG 🗸 🕒 URL 💈                         | t                                                       |         |         |          |
| പ്പ      | Project Finder              |             | ۹         | Submitta     | al Log Approval 🗸 🔿 |                |             | 양 🗗                       | P     | Preview View                                    |                                                         | Preview |         | :: ×     |
| ů        |                             |             |           | CSI Code     | CSI Name            | Submittal Name | Comments    | DEBUG                     |       | ✓ PROJECT INFORMATION                           |                                                         |         | > S     | ECTIONS  |
|          | Apps                        |             |           | 1            | ROUGH CARPENTRY     | Samples        |             | 13093610   13809321   kah | u     | Expense Contract                                | C000080190 - JE<br>Construction                         | PROJ    | ECT INF | ORMATION |
| Q        | Search                      |             |           |              |                     |                |             |                           |       | Building ID                                     | X468 - P.S. @ 1302<br>EDWARD L GRANT<br>HIGHWAY - BRONX | LOG     | DATES & | WORKFL   |
| Ê        | Tasks                       |             |           |              |                     |                |             |                           |       | Design Number / Package Number                  |                                                         | СОМ     | MENTS   |          |
| <b>P</b> | Messages                    |             |           |              |                     |                |             |                           |       | LLW<br>Architect                                | SCA In House AEoR -<br>SCA Sandbox                      |         |         |          |
| _        |                             |             |           |              |                     |                |             |                           |       | Contractor                                      | External Contractor A -<br>JE Construction              |         |         |          |
| D        | Submittals                  |             |           |              |                     |                |             |                           |       | Submittal Coordinator                           |                                                         |         |         |          |
|          | Getting Started             |             |           |              |                     |                |             |                           |       | ✓ DETAILS                                       |                                                         |         |         |          |
|          |                             |             |           |              |                     |                |             |                           |       | CSI Code 06100                                  |                                                         |         |         |          |
|          |                             |             |           |              |                     |                |             |                           |       | CSI Name ROUGH CARPEN<br>Submittal Name Samples | TRY                                                     |         |         |          |
|          |                             |             |           |              |                     |                |             |                           |       | ✓ LOG DATES & WORKFLOW                          |                                                         |         |         |          |
|          |                             |             |           |              |                     |                |             |                           |       | GC Submission Date 3/21/202                     | 2                                                       |         |         |          |
|          |                             |             |           |              |                     |                |             |                           |       | PO Acceptance No                                |                                                         |         |         |          |
|          |                             |             |           |              |                     |                |             |                           |       | AEoR Accore No                                  |                                                         |         |         |          |
|          |                             |             |           |              |                     | 1 ltem(s)      |             |                           |       | Comment                                         |                                                         |         |         |          |
| You la   | st logged in Friday, Januar | y 7, 2022 a | at 2:50 F | PM Eastern T | ĩime (US & Canada)  | ten(by         |             | ■ 💵 🗉                     |       |                                                 | 1.9.31.61 - DEVWEEKLY                                   | 盛       | *       | § kahua  |

2. Enter comment > Select 'Continue'

| ۵   | Submittals                  |              |              |          |                     | C000080        | 0190 - X468 | C80190 N | New Bidg W (  | Cella | ar 🧷                                 |             | SCA PI<br>SCA Sar                          | D A<br>Idbox | -       |        | ×    |
|-----|-----------------------------|--------------|--------------|----------|---------------------|----------------|-------------|----------|---------------|-------|--------------------------------------|-------------|--------------------------------------------|--------------|---------|--------|------|
|     |                             | $\leftarrow$ |              | 3        | SUBMITTAL LOG 🗸     |                |             |          |               |       | SUBMITTAL LOG 🗸                      | GÐ URL      | \$                                         |              |         |        |      |
| £   | Project Finder              |              | Q s          | ubmitta  | al Log Approval 🗸 🔿 |                |             |          | 8 6           | 5     | Preview View                         |             |                                            | Preview      | 1       | 0      | ×    |
|     |                             |              | □ cs         | I Code   | CSI Name            | Submittal Name | Comments    | DEBUG    |               |       | ✓ PROJECT INFORM                     | IATION      |                                            |              | > :     | SECTIO | ONS  |
|     | Apps                        |              | 06           | 100      | ROUGH CARPENTRY     | Samples        |             | 13093610 | 13809321   ka | ahu   | Expense Contract                     |             | C000080190 - JE<br>Construction            | PROJ         | ECT INF | FORMAT | TION |
| Q   | Search                      |              |              |          |                     |                |             |          |               |       | Building ID                          |             | X468 - P.S. @ 1302<br>EDWARD L GRANT       | LOG          | ATES 8  | WORK   | FL   |
| Ê   | Tasks                       |              |              |          |                     |                |             |          |               |       | Design Number / Pa                   | ackage Numb | nighwat - bronz                            | COM          | VENTS   |        | _    |
| e   | Messages                    |              |              |          |                     |                | Com         | iment    |               |       |                                      | ×           | SCA In House AEoR -<br>SCA Sandbox         |              |         |        |      |
| D   | Submittals                  |              |              |          |                     |                | <b>.</b>    |          |               |       |                                      |             | External Contractor A -<br>JE Construction |              |         |        |      |
|     |                             |              |              |          |                     |                | _           |          |               |       |                                      | _           |                                            |              |         |        |      |
| Ū   | Getting Started             |              |              |          |                     |                |             |          |               | 2     | Continue Cano                        | cel         |                                            |              |         |        |      |
|     |                             |              |              |          |                     |                |             |          |               |       | CCI Nama                             |             | NTDV                                       |              |         |        |      |
|     |                             |              |              |          |                     |                |             |          |               |       | Submittal Name                       | Samples     | NIRT                                       |              |         |        |      |
|     |                             |              |              |          |                     |                |             |          |               |       | ✓ LOG DATES & WO                     | RKFLOW      |                                            |              |         |        |      |
|     |                             |              |              |          |                     |                |             |          |               |       | GC Submission Dat                    | e 3/21/20   | 22                                         |              |         |        |      |
|     |                             |              |              |          |                     |                |             |          |               |       | PO Acceptance                        | No          |                                            |              |         |        |      |
|     |                             |              |              |          |                     |                |             |          |               |       | PO Acceptance Dat<br>AEoR Acceptance | e<br>No     |                                            |              |         |        |      |
|     |                             |              |              |          |                     | 5 (h-m/n)      |             |          |               |       | Comment                              |             |                                            |              |         |        |      |
| You | ast logged in Friday, Janua | ry 7, 2022   | at 2:50 PM E | astern T | lime (US & Canada)  | i item(s)      |             | = 11     |               |       |                                      |             | 1.9.31.61 - DEVWEEKLY                      | æ            |         | 🄯 kal  | hua  |

| Reject Submittal Log |               |                                                                                   |               |                                               |
|----------------------|---------------|-----------------------------------------------------------------------------------|---------------|-----------------------------------------------|
|                      |               |                                                                                   |               |                                               |
| Role                 |               | Preceding Steps                                                                   |               | Outcome                                       |
| CM Firm PM, AEoR     | $\rightarrow$ | The submittal log has been<br>submitted for approval and<br>needs to be returned. | $\rightarrow$ | The submittal log is returned to the CM Firm. |

Steps

1. Select any submittal item > Select 'Submittal Log' > Select 'PO Approve Submittal Log' or 'AEoR Approve Submittal Log'

![](_page_10_Picture_3.jpeg)

 Enter comment in PO Comment or AEoR Comment > Select 'PO Reject Submittal Log' or 'AEoR Reject Submittal Log'

![](_page_10_Picture_5.jpeg)

## Submittals Update Approved Submittal

| Role    |               | Preceding Steps                                      |               | Outcome                         |
|---------|---------------|------------------------------------------------------|---------------|---------------------------------|
| CM Firm | $\rightarrow$ | The Submittal is created but has not been submitted. | $\rightarrow$ | The Submittal has been updated. |

#### Steps

1. Select 'Submittal Log Approval' > Change view to 'Default'

| Submittals                           | C000015851-MC0001 - Q262 Electrical Systems 🧳                                                                              | External REQMT-CM1<br>SCA CM Firm 1 | - 0 | ×     |
|--------------------------------------|----------------------------------------------------------------------------------------------------|-------------------------------------|-----|-------|
|                                      | NEW SUBMITTAL LOG V                                                                                                    |                                     |     |       |
| Project Finder<br>Apps<br>Q Search   | Q     Submittal Log Approval       Vews     Submittal Name       Comments       Default       >     Submittal Log Approv.2 |                                     |     | •     |
| E Tasks                              |                                                                                                    |                                     |     |       |
| Submittals                           |                                                                                                    |                                     |     |       |
| () Getting Started                   | 0 Item(s)                                                                                                    |                                     |     |       |
| You last logged in today at 10:42 AM | astern Time (US & Canada) 🗧 📗 🗐                                                                                            | 1.9.29.59 - DEVWEEKLY 🔏             | 棱   | kahua |

2. Select Submittals > Select the desired Submittal > Select 'Edit'

|        | Submittals                         |         |                    |              |          | Q        | 262 Electrical System  | is 🧷        |                                                                      | External REQMT-C<br>SOA OM Firm 1             | M1 .     | -       |       |     |
|--------|------------------------------------|---------|--------------------|--------------|----------|----------|------------------------|-------------|----------------------------------------------------------------------|-----------------------------------------------|----------|---------|-------|-----|
|        | ÷                                  | E       | B 🕒 NEW S          | UBMITTAL LOG | • ~      |          |                        | 6           | EDIT DELETE SUBMITTAL LOG ~                                          | GD URL                                        |          |         |       |     |
| f      | Project Finder                     | c       | ג Default ∽ כ      |              |          |          |                        | -           | GC View (Please do not use the MAR                                   | KUP function)                                 | Preview  | 0       | ::    | ×   |
| Ĵ      |                                    |         | Submittal Number   | Review Cycle | Division | CSI Code | CSI Name               | Submittal   | ✓ PROJECT INFORMATION                                                |                                               |          | > S     | ECTIO | ONS |
|        | Apps                               |         | 01900-001          | 001          | 01       | 01900    | Existing Premises Work | Daily log s | Expense Contract                                                     | MC0001 - SCA GC 1                             | PROJE    | CT INFO | ORMAT | NON |
| Q      | Search                             |         | 04200-001          | 001          | 04       | 04200    | UNIT MASONRY           | Brick Corn  | Building ID                                                          | Q262 - P.S. 262 -<br>OUEENS                   | DETAI    | _S      |       |     |
| ``     |                                    |         | 02060-001          | 001          | 02       | 02060    | BUILDING DEMOLITION    | Certificate | Design Number / Package Number                                       | D019286                                       | LOG D    | ATES &  | WORK  | FL  |
| Ê      | Tasks                              | -       |                    |              |          | _        |                        |             | LLW                                                                  | 115244 - ELECTRICAL<br>SYSTEMS                | REVIE    | WERS    | -     |     |
| _0     |                                    |         |                    |              |          |          |                        |             | Architect                                                            | SCA In House AEoR -<br>SCA Sandbox            | ITEM D   | ETAILS  |       |     |
|        | Messages                           |         |                    |              |          |          |                        |             | Contractor                                                           | External REQMT-CM1 -<br>SCA CM Firm 1         | СОММ     | IENTS   |       |     |
| G      | Submittals                         |         |                    |              |          |          |                        |             | Submittal Coordinator                                                |                                               |          |         |       |     |
|        |                                    |         |                    |              |          |          |                        |             | Official Reviewer                                                    |                                               |          |         |       |     |
|        | Getting Started                    |         |                    |              |          |          |                        |             | ✓ DETAILS                                                            |                                               |          |         |       |     |
|        |                                    |         |                    |              |          |          |                        |             | a he well we have                                                    | 04000 004                                     |          |         |       |     |
|        |                                    |         |                    |              |          |          |                        |             | Review Cycle                                                         | 001                                           |          |         |       |     |
|        |                                    |         |                    |              |          |          |                        |             | Division                                                             | 01                                            |          |         |       |     |
|        |                                    |         |                    |              |          |          |                        |             | CSI Code                                                             | 01900                                         |          |         |       |     |
|        |                                    |         |                    |              |          |          |                        |             | CSINAIIIe                                                            | Premises Work                                 |          |         |       |     |
|        |                                    |         |                    |              |          |          |                        |             | Submittal Name                                                       | Daily log<br>sample for<br>hazardous<br>waste |          |         |       |     |
|        |                                    |         |                    |              |          |          |                        |             | Category                                                             |                                               |          |         |       |     |
|        |                                    |         |                    |              |          |          |                        |             | Туре                                                                 |                                               |          |         |       |     |
|        |                                    |         |                    |              |          |          |                        |             | Or Equal Substitution / Non-basis of I<br>Per Spec / Basis of Design | Jesign No                                     |          |         |       |     |
|        |                                    |         |                    |              |          |          |                        |             | Submit                                                               | 110                                           |          |         |       |     |
|        |                                    |         |                    |              | 3 Item   | (s)      |                        |             |                                                                      |                                               |          |         |       |     |
| You li | ast logged in yesterday at 4:19 PM | Eastern | Time (US & Canada) |              |          |          |                        |             |                                                                      | 1.9.29.59 - DEVWEEKLY                         | <u>ل</u> | ŧ,      | 🍹 kal | nua |

3. Select 'Category', 'Type', and one of the three checkboxes

| G     | Submittals                |              |          |         |             |                |          | Q        | 262 Electrical System  | s 🦻         | External REQMT-CM1 - C ×                                                                     |
|-------|---------------------------|--------------|----------|---------|-------------|----------------|----------|----------|------------------------|-------------|----------------------------------------------------------------------------------------------|
|       |                           | ~            | ₿        | ₽       | NEW         | SUBMITTAL LOG  | ~        |          |                        |             | SUBMITTAL LOG V GÐ URL                                                                       |
| டி    | Project Finder            |              | ٩        | Defa    | ult 🗸 Ö     |                |          |          |                        | ē           | GC Edit View (Please do not use the MARKUP function) Edit 🔳 🕄 🗙                              |
| ů     |                           |              |          | Subm    | ittal Numbe | r Review Cycle | Division | CSI Code | CSI Name               | Submittal   | Official Reviewer > SECTIONS                                                                 |
|       | Apps                      |              |          | 01900   | 0-001       | 001            | 01       | 01900    | Existing Premises Work | Daily log s | V DETAILS                                                                                    |
| Q     | Search                    |              |          | 04200   | 0-001       | 001            | 04       | 04200    | UNIT MASONRY           | Brick Corn  | LOG DATES & WORKFL                                                                           |
| ~     |                           |              |          | 02060   | 0-001       | 001            | 02       | 02060    | BUILDING DEMOLITION    | Certificate | Submittal Number         01900-001           Review Cycle         001           REVIEW CYCLE |
| Ē     | Tasks                     |              |          |         |             |                |          |          |                        |             | Division 01 ITEM DETAILS                                                                     |
| 2     | Messages                  |              |          |         |             |                |          |          |                        |             | CSI Name Existing Premises Work                                                              |
| •     | Culture In                |              |          |         |             |                |          |          |                        |             | Submittal Name Daily log sample for hazardous waste                                          |
| •     | Submittais                |              |          |         |             |                |          |          |                        |             | Category -                                                                                   |
| ወ     | Getting Started           |              |          |         |             |                |          |          |                        |             | Туре 👻                                                                                       |
|       |                           |              |          |         |             |                |          |          |                        |             | Or Equal Substitution / Non-basis of Design                                                  |
|       |                           |              |          |         |             |                |          |          |                        |             | Per Spec / Basis of Design                                                                   |
|       |                           |              |          |         |             |                |          |          |                        |             | Alternate Substitution                                                                       |
|       |                           |              |          |         |             |                |          |          |                        |             | Status Draft                                                                                 |
|       |                           |              |          |         |             |                |          |          |                        |             | ✓ LOG DATES & WORKFLOW                                                                       |
|       |                           |              |          |         |             |                |          |          |                        |             | GC Submission Date 12/28/2021                                                                |
|       |                           |              |          |         |             |                |          |          |                        |             | PO Acceptance Yes                                                                            |
|       |                           |              |          |         |             |                |          |          |                        |             | PO Acceptance Date 12/28/2021                                                                |
|       |                           |              |          |         |             |                |          |          |                        |             | Save / Close V                                                                               |
|       |                           |              |          |         |             |                | 3 Item   | (s)      |                        |             |                                                                                              |
| You I | ast logged in yesterday a | at 4:19 PM E | astern T | ime (US | & Canada)   |                |          |          |                        |             | 1.9.29.59 - DEVWEEKLY 🖾 🕸 kahua                                                              |

4. Select the pop-out icon in the 'REVIEW CYCLE' section> Select the '...' icon to upload a File > Select the file to upload > Click 'Open' > Click 'Ok' > Click 'Done'

Note: The name of the uploaded file should start with the building ID (for example, Q262).

| Bubmittals                                | C000015851-MC0001 - Q262 Electrical Systems 🧪 😌 External REQM                                                                                                    | -cm1 — 🗆 ×              |
|-------------------------------------------|----------------------------------------------------------------------------------------------------|-------------------------|
| ÷                                         | B NEW CPURL *                                                                                                    |                         |
| Project Finder                            | Q Default V O                                                                                                    | Edit 🛿 🕻 🗙 🗙            |
|                                           | Submittal Number Review Cycle Section Title Submittal Title Submittal Coordinator Status                                                                                                    | > SECTIONS              |
| Apps                                      | 05300-001         001         METAL DECK         Metal Deck Sample         Draft         CSI Code         05300                                                                                                    | PROJECT INFORMATION     |
| Q Search                                  | Section Title METAL DECK Submittal Title Metal Deck Sample                                                                                                    | DETAILS<br>REVIEW CYCLE |
|                                           | Category Sample                                                                                                    | ITEM DETAILS            |
| Tasks                                     | Type Samples                                                                                                    | COMMENTS                |
| Messages                                  | Per Spec / Basis of Design                                                                                                    |                         |
| <b>D</b>                                  | Alternate Substitution                                                                                                    |                         |
| Submittals                                | Status Droft                                                                                                    |                         |
| Getting Started                           | ✓ REVIEW CYCLE                                                                                                    |                         |
|                                           | Review Cycle       Step       Date       Person         Image: Comparison of the comparison of the compariso |                         |
|                                           | Save / Close 👒                                                                                                    |                         |
| You last logged in Friday, March 26, 2021 | 1 at 543 PM Eastern Time (US & Canada) 🗧 📗 🗊 1.9.27.137 - DEVWEEKLY                                                                                                    | 🖻 🎄 kahua               |

![](_page_13_Picture_0.jpeg)

## 5. Select 'Save / Close'

| ₿⇒ Submittals                             | C000015851-MC0001 - Q262 Electrical Syste                                                | ems 🥜 External REQMT-CM1                             | ) – 🗆 ×      |
|-------------------------------------------|------------------------------------------------------------------------------------------|------------------------------------------------------|--------------|
| ÷                                         | E D NEW                                                                                  | ⊂∋ URL 😫                                             |              |
| Project Finder                            | Q Default ~ O                                                                            | GC Edit View (Please do not use the MARKUP function) | • Edit 👔 🕄 🗙 |
|                                           | Submittal Number Review Cycle Section Title Submittal Title Submittal Coordinator Status | submittal Number 05300-001<br>Review Cycle 001       | > SECTIONS   |
| Apps                                      | 05300-001 001 METAL DECK Metal Deck Sample Draft                                         | CSI Code 05300<br>Section Title METAL DECK           | DETAILS      |
| Q Search                                  |                                                                                          | Submittal Title Metal Deck Sample                    | REVIEW CYCLE |
| Tasks                                     |                                                                                          | Category Sample Type Samples                         | ITEM DETAILS |
| _0                                        |                                                                                          | Or Equal Substitution / Non-basis of Design          | COMMENTS     |
| Messages                                  |                                                                                          | Alternate Substitution                               |              |
| Submittals                                |                                                                                          | Status Draft                                         |              |
| () Getting Started                        |                                                                                          | ~ REVIEW CYCLE                                       |              |
|                                           |                                                                                          |                                                      |              |
|                                           |                                                                                          | Review Cycle Step Date Person                        |              |
|                                           |                                                                                          | 2 001 Submit External REQMT-CM1 - SCA                |              |
|                                           |                                                                                          |                                                      |              |
|                                           |                                                                                          | ✓ ITEM DETAILS                                       |              |
|                                           |                                                                                          | Submitting Vendor                                    |              |
|                                           |                                                                                          |                                                      |              |
|                                           |                                                                                          | Lead Time (Days)                                     |              |
|                                           |                                                                                          |                                                      |              |
|                                           | 1 Item(s)                                                                                | Save / Close ~ 1                                     |              |
| You last logged in Friday, March 26, 2021 | at 5:43 PM Eastern Time (US & Canada) 📃 🔢 🗐                                              | 1.9.27.137 - DEVWEEKLY                               | 🖻 🕸 kahua    |

## **Submit Submittal**

| Role      | Preceding Steps                                      | Outcome                                                                                                    |
|-----------|------------------------------------------------------|----------------------------------------------------------------------------------------------------|
| CM Firm - | The Submittal is created but has not been submitted. | <ul> <li>Sends the Submittal to the Submittal Coordinator.</li> <li>If the CSI Code begins with 01 or 02, the Submittal Coordinator is the CM Firm PM.</li> <li>If CSI Code begins with 03 to 16, the Submittal Coordinator is Submittal Coordinator selected in the Portfolio Manager Roster</li> <li>If CSI Code begins with 03 to 16 and the AEoR and Submittal Coordinator are the same person, the submittal is assigned to the AEoR</li> </ul> |

#### Step

Select 'Submittals' > Select the desired Submittal > Click 'Submit'

![](_page_15_Picture_0.jpeg)

#### Submittal Coordinator – Assign Official Reviewer

| Role                  |               | Preceding Steps            |                   | Outcome                  |
|-----------------------|---------------|----------------------------|-------------------|--------------------------|
| Submittal Coordinator | $\rightarrow$ | The Submittal is submitted | $\longrightarrow$ | The Official Reviewer is |
| Submittal Cool amator |               | The Submittants Submitted. |                   | assigned.                |

Step

1. Navigate to 'Tasks' > Select the task > Scroll down to the 'REVIEWERS' section > Select the Official Reviewer > Click 'Send to Official Reviewer'

| Ê   | Tasks                                                                    | SCA DEVQA                                          | SCA Plans Desk — 🗖 🗙                  |
|-----|--------------------------------------------------------------------------|----------------------------------------------------|---------------------------------------|
|     | $\leftarrow$                                                             | E Lief SHARE BLEGATE HISTO                         | DRY B                                 |
|     | Tasks<br>Project Finder<br>Apps<br>Search<br>Messages<br>Getting Started | SCA DEVQA                                          | AEGR-SGA Sandbox                      |
|     |                                                                          | Hold Date<br>Hold Reason<br>V ITEM NETABLE<br>Save | 5<br>Send To Official Reviewer Return |
| You | last logged in Wednesday, June 16, 2                                     | 21 at 7.34 AM Eastern Time (US & Canada) 🗮 🔢 🗐     | 1.9.27.137 - DEVWEEKLY 🙆 🕸 kahua      |

## Submittal Coordinator – Return Submittal

| Role                  |               | Preceding Steps                                                                          |               | Outcome                                   |
|-----------------------|---------------|------------------------------------------------------------------------------------------|---------------|-------------------------------------------|
| Submittal Coordinator | $\rightarrow$ | A Submittal is received;<br>however additional or<br>corrected information is<br>needed. | $\rightarrow$ | The Submittal is returned to the CM Firm. |

#### Step

1. Navigate to 'Tasks' > Select the task > Navigate to the 'COMMENTS' section > Enter comments > Click 'Return'

| Ê          | Tasks                  |               |                                                                      | SCA DEVQA                                                  | A Plans Desk — 🗆 🗙       |
|------------|------------------------|---------------|----------------------------------------------------------------------|------------------------------------------------------------|--------------------------|
|            |                        | ←             | ≅ Active ✓ SHARE                                                     | 방 DELEGATE HISTORY 방                                       |                          |
| Ŀ          | Project Finder         |               | Q = View: Default -                                                  | Submittal Coordinator Task View (Please do not use the MAR | KUP function) * Task 🗍 🗙 |
|            |                        |               | FROM SUBJECT                                                         |                                                            | > SECTIONS               |
|            | Apps                   |               | External REQMT-CM1 Submittal Number: 05300-001 Submittal Coordinator | Task on Q262 Electrical Systems                            | DETAILS                  |
| Q          | Search                 |               | 1 item(s)                                                            | Official Reviewer                                          | REVIEW CYCLE             |
| <b></b>    | Tasks                  | -             |                                                                      |                                                            | REVIEWERS                |
|            |                        |               |                                                                      | Instructions To Official Reviewer                          | HOLD<br>ITEM DETAILS     |
|            | Messages               |               |                                                                      | Response<br>Response Notes                                 |                          |
| $\bigcirc$ | Getting Started        |               |                                                                      | ✓ HOLD                                                     | <b>~</b>                 |
|            |                        |               |                                                                      | Held Date                                                  |                          |
|            |                        |               |                                                                      | Hold Reason                                                |                          |
|            |                        |               |                                                                      | ✓ ITEM DETAILS                                             |                          |
|            |                        |               |                                                                      | Submitting Vendor                                          |                          |
|            |                        |               |                                                                      | Lead Time (Days)                                           | 1                        |
|            |                        |               |                                                                      | ~ COMMENTS                                                 |                          |
|            |                        |               |                                                                      | New comment Please provide additional documentation        |                          |
|            |                        |               |                                                                      | 6                                                          | _                        |
|            |                        |               |                                                                      | Save Send To Official Reviewer Return                      |                          |
| You la     | ist logged in Wednesda | y, June 16, 2 | -<br>121 at 7:34 AM Eastern Time (US & Canada)                       | ■ II 🗉 1.9.27.137 - DEVWEE                                 | EKLY 🖻 🕸 kahua           |

## **Official Reviewer – Download/View Submittal File**

| Role              |               | Preceding Steps |               | Outcome                       |
|-------------------|---------------|-----------------|---------------|-------------------------------|
|                   |               |                 |               | The Submittal file is         |
| Official Reviewer | $\rightarrow$ |                 | $\rightarrow$ | downloaded to markup or       |
|                   |               | me.             |               | send to a Secondary Reviewer. |

#### Step

Navigate to 'Tasks' > Select the task > Scroll down to the 'REVIEW CYCLE' section > Select the pop-out icon > Select 'DOWNLOAD' > Click 'Save'

| 🖹 Tasks                                  |                                                                                             | SCA L  | UAT SCA In                                                                                                    | House AEoF | ) – 🗆 ×                        |
|------------------------------------------|---------------------------------------------------------------------------------------------|--------|----------------------------------------------------------------------------------------------------|------------|--------------------------------|
| ←                                        | ≣ List ✓ SHARE                                                                              | ŧr     | DELEGATE HISTORY                                                                                                    |            |                                |
| Project Finder                           | Q = View: Default -                                                                         | •      | Official Reviewer Task View (Please do not use the MARKUP function)                                                  |            | Task 🗓 🗙                       |
| Apps                                     | FROM SUBJECT                                                                                | -2     | Submittal Title Metal Deck Sample Category Sample                                                                    |            | > SECTIONS                     |
| Q Search                                 | SCA Plans Desk Submittal Number: 05300-001 Official Reviewer Task on Q262 Elec<br>1 Item(s) | ctrice | Type Samples Or Equal Substitution / Non-basis of Design No Per Spec / Basis of Design Yes Alternate Substitution No | 3          | DETAILS<br>REVIEW CYCLE        |
| Tasks                                    |                                                                                             |        | Status In Review                                                                                                    |            | REVIEWERS<br>SECONDARY REVIEWE |
| Messages                                 | 1                                                                                           |        | ✓ REVIEW CYCLE                                                                                                    |            | HOLD                           |
| Getting Started                          |                                                                                             |        | Review Cycle Step Date Person                                                                                        | R          | COMMENTS<br>REFERENCES         |
|                                          |                                                                                             |        | 001 Submit 10/11/2021 External REQMT-CM1 - SCA CM Firm                                                               | 1          |                                |
|                                          |                                                                                             |        | 001 Respond SCA In House AEoR - SCA Sandbox                                                                          |            |                                |
|                                          |                                                                                             |        | ~ REVIEWERS                                                                                                    |            |                                |
|                                          |                                                                                             |        | Instructions To Official Reviewer                                                                                    |            |                                |
|                                          |                                                                                             |        | Response                                                                                                    |            |                                |
|                                          |                                                                                             |        | Response Notes                                                                                                    | _          |                                |
|                                          |                                                                                             |        | ✓ SECONDARY REVIEWERS                                                                                                |            |                                |
|                                          |                                                                                             |        | Save Place On Hold Submit Response Send To Secondary Rev<br>Add Responses to Official Response Notes                 | viewers    |                                |
| You last logged in Tuesday, June 22, 202 | 1 at 429 PM Eastern Time (US & Canada)                                                      |        | 1.9.27.137 - DEVWEE                                                                                                  | KLY        | 區 袋 kahua                      |

| Ê          | Tasks                    |               |         |         |                   |                                |              | SCA UA                             | т           |                                  | SCA In House AE<br>SCA Sandoux    | oR _        | □ ×        |
|------------|--------------------------|---------------|---------|---------|-------------------|--------------------------------|--------------|------------------------------------|-------------|----------------------------------|-----------------------------------|-------------|------------|
|            |                          | $\leftarrow$  |         | Ust     | al Reviewer Ta    | <mark>ARE</mark><br>ask View ( | Please do no | t use the MARKUP function) - Revie | ELEGATE HIS | IISTORY #                        |                                   |             | ×          |
| Ŀ          | Project Finder           |               | c       |         |                   |                                |              |                                    |             | Official Reviewer Task View (Ple | ease do not use the MARI Previous | Next C      | one        |
|            | Apps                     |               | FR      |         | Review Cycle      | Step                           | Date         | Person                             | Response    | Re                               |                                   |             | - <b>5</b> |
| Q          | Search                   |               | _       | R       | 001               | Submit                         | 10/11/2021   | External REQMT-CM1 - SCA CM Firm   |             | Submittal Doc.pdf                |                                   | VIEW DOWNLO | AD         |
|            | 1                        |               |         | EQ.     | 001               | Respond                        |              | SCA In House AEoR - SCA Sandbox    |             |                                  |                                   |             |            |
| E          | Tasks                    |               |         |         |                   |                                |              |                                    |             |                                  |                                   |             |            |
| ď          | Messages                 |               |         |         |                   |                                |              |                                    |             |                                  |                                   |             |            |
| $\bigcirc$ | Getting Started          |               |         |         |                   |                                |              |                                    |             |                                  |                                   |             |            |
|            |                          |               |         |         |                   |                                |              |                                    |             |                                  |                                   |             |            |
|            |                          |               |         |         |                   |                                |              |                                    |             |                                  |                                   |             |            |
|            |                          |               |         |         |                   |                                |              |                                    |             |                                  |                                   |             |            |
|            |                          |               |         |         |                   |                                |              |                                    |             |                                  |                                   |             |            |
|            |                          |               |         |         |                   |                                |              |                                    |             |                                  |                                   |             |            |
|            |                          |               |         |         |                   |                                |              |                                    |             |                                  |                                   |             |            |
|            |                          |               |         |         |                   |                                |              |                                    |             |                                  |                                   |             |            |
|            |                          |               |         |         |                   |                                |              |                                    |             |                                  |                                   |             |            |
|            |                          |               |         | D       | one               |                                |              |                                    |             |                                  |                                   |             |            |
|            |                          |               |         | _       |                   | _                              |              |                                    |             |                                  |                                   |             |            |
| You la     | ast logged in Tuesday, . | June 22, 2021 | at 4:29 | PM East | tern Time (US & C | anada)                         |              | =                                  | E           |                                  | 1.9.27.137 - DEVWEEKLY            | E *         | * kahua    |

### **Official Reviewer – Send to Secondary Reviewer**

| Role              |               | Preceding Steps                                                 |               | Outcome                                                           |
|-------------------|---------------|-----------------------------------------------------------------|---------------|-------------------------------------------------------------------|
| Official Reviewer | $\rightarrow$ | The Submittal is assigned but a response has not been provided. | $\rightarrow$ | The Submittal is sent to a<br>Secondary Reviewer for<br>response. |

Step

Select 'Tasks' > Select the task > Scroll down to the 'SECONDARY REVIEWERS' section > Select 'Insert' > Select 'Secondary Reviewers'

| Project Ploder     Project Ploder     Project Ploder     Prove Usedual +     PROM SUBJECT DATA     PROM SUBJECT DATA     PROM SUBJECT     PROM SUBJECT     P                                                                                                    | Ê       | Tasks           |           | SCA UAT                                                                                      |            | SCA. In House AEoR – C ×                                                 |
|----------------------------------------------------------------------------------------------------|---------|-----------------|-----------|----------------------------------------------------------------------------------------------|------------|--------------------------------------------------------------------------|
| Project Finder   Q   Were Default *   FROM   SUBJECT   DCA Flans Deak   Dominal Reviewer Task UW (Please do not use the MARKUP function)   ** Task   CA search   Tother   Tother   ** Task            ** Deam Deak   ** Deam Deak   ** Task               ** Deam Deak   ** Task               ** EcononArry Reviewer Task UW (Please do not use the MARKUP function)   ** Task        ** Deconstruction         ** EcononArry Reviewer Task UW (Please do not use the MARKUP function)   ** EcononArry Reviewer Task UW (Please do not use the MARKUP function)   ** EcononArry Reviewer Task UW (Please do not use the MARKUP function)   ** EcononArry Reviewer Task UW (Please do not use the MARKUP function)   ** EcononArry Reviewer Task UW (Please do not use the MARKUP function)   ** EcononArry Reviewer Task UW (Please do not use the MARKUP function)   ** EcononArry Reviewer Task UW (Please do not use the MARKUP function)   ** EcononArry Reviewer Task UW (Please do not use the MARKUP function)   ** EcononArry Reviewer Task UW (Please do not use the MARKUP function)   ** Hold Date   ** Hold Date   ** Hold Date   ** Hold Date   ** Hold Date   ** Hold Date                                                                                                    |         |                 | ←         | ≡ List → SHARE                                                                               | 4          | DELEGATE HISTORY                                                         |
| FROM SUBJECT DATE AND   CA Search     C Search     C Tasks     C secting Started     FROM SUBJECT     DATE AND     SDA Flans Deck Submittal Number: 0500.001 Official Reviewer Task on Q202 Electrical System     Image: Started     FROM     SDA Flans Deck     Submittal Number: 0500.001 Official Reviewer Task on Q202 Electrical System     Image: Started     From Electrical System     SDA Flans Deck     SDA Flans Deck     Image: Started     From Electrical System     SDA Flans Deck     SDA Flans Deck     SDA Fla                                                                                                    | Ŀ       | Project Finder  |           | Q = View: Default *                                                                          | Ð          | Official Reviewer Task View (Please do not use the MARKUP function) Task |
| Search     C     Search     Item(a)     Response Notes     Response Notes                                                                                                    |         | Apps            |           | FROM SUBJECT                                                                                 | DATE ASS   | Response PROJECT INFORMATION                                             |
| Q search     Intent(s)     Intent(s)       <                                                                                                    |         |                 |           | SCA Plans Desk Submittal Number: 05300-001 Official Reviewer Task on Q262 Electrical Systems | s 10/11/20 | Besoonse Notes 3 DETAILS                                                 |
| Construction   Construction   Construction <td>Q</td> <td>Search</td> <td></td> <td>i itent(s)</td> <td></td> <td>REVIEW CYCLE</td>                                                                                                    | Q       | Search          |           | i itent(s)                                                                                   |            | REVIEW CYCLE                                                             |
| Nessages   Image: Devineers   Image: Devineers   Image:                                                                                                    | <b></b> | Tasks           |           |                                                                                              |            | SECONDARY REVIEWERS     SECONDARY REVIEWERS                              |
| Cetting Started  Cetting Started  Cetti                                                                                                    | P       | Messages        |           |                                                                                              |            | HOLD                                                                     |
| Commerviewer<br>Commerviewer<br>Co |         |                 |           |                                                                                              |            | TEM DETAILS                                                              |
| Hold Date      Hold Date      Hold Reason      TIEM DETAILS      Submitting Vendor Lead Time (Days)      Save Place On Hold Submit Response Send To Secondary Reviewers      Save Place On Hold Submit Response Send To Secondary Reviewers                                                                                                    | 0       | Getting Started |           |                                                                                              |            | Secondary Reviewer Date Sent Date Due REFERENCES                         |
| HOLD      Hold Date      Hold Reason      ITEM DETAILS      Submitting Vendor Lead Time (Days)      Save Place On Hold Submit Response Send To Socondary Reviewers      Save Place On Hold Submit Response Send To Socondary Reviewers                                                                                                    |         |                 |           |                                                                                              |            | Thomas Everritt - Stellar 🕲 🗸                                            |
| Hold Date     Hold Date     Hold Reason     TIEM DETALS     Submitting Vendor     Lead Time (Days)     Submit Response     Send To Socondary Reviewers                                                                                                    |         |                 |           |                                                                                              |            |                                                                          |
| Hold Date Hold Date Hold Reason                                                                                                    |         |                 |           |                                                                                              |            | ✓ HOLD                                                                   |
| Hold Date La<br>Hold Reason                                                                                                    |         |                 |           |                                                                                              |            |                                                                          |
| Hold Reason                                                                                                    |         |                 |           |                                                                                              |            | Hold Date La                                                             |
| ✓ ITEM DETAILS       Submitting Vendor     6       Lead Time (Days)     6       Save     Place On Hold     Submit Response     Send To Secondary Reviewers                                                                                                    |         |                 |           |                                                                                              |            | Hold Reason                                                              |
| Submitting Vendor<br>Lead Time (Days) 6<br>Save Place On Hold Submit Response Send To Secondary Reviewers                                                                                                    |         |                 |           |                                                                                              |            | V ITEM DETAILS                                                           |
| Lead Time (Days) 66<br>Save Place On Hold Submit Response Send To Secondary Reviewers                                                                                                    |         |                 |           |                                                                                              |            | Submitting Vandar                                                        |
| Save Place On Hold Submit Response Send To Secondary Reviewers                                                                                                    |         |                 |           |                                                                                              |            | Lead Time (Days)                                                         |
| And Assessments Additional Assessment Assessment                                                                                                    |         |                 |           |                                                                                              |            | Save Place On Hold Submit Response Send To Secondary Reviewers           |
|                                                                                                    | Maria   |                 | - 00 0000 |                                                                                              |            |                                                                          |

## Secondary Reviewer – Response

| Role               |               | Preceding Steps                                                 | _             | Outcome                                     |
|--------------------|---------------|-----------------------------------------------------------------|---------------|---------------------------------------------|
| Secondary Reviewer | $\rightarrow$ | The Submittal is assigned but a response has not been provided. | $\rightarrow$ | Response provided to the Official Reviewer. |

Steps

1. Select 'Tasks' > Select the task > Scroll down to the 'MY RESPONSE' section > Select 'UPLOAD' > Select the file to upload > Click 'Open' > Click 'OK'

Note: The name of the uploaded file should start with the building ID (for example, Q262).

![](_page_19_Picture_0.jpeg)

2. Enter the 'Secondary Response' > Click 'Respond'

![](_page_19_Picture_2.jpeg)

## Official Reviewer – Add Secondary Response to Official Response

| Role              |               | Preceding Steps     |               | Outcome                                                  |
|-------------------|---------------|---------------------|---------------|----------------------------------------------------------|
| Official Reviewer | $\rightarrow$ | Submittal received. | $\rightarrow$ | Response is completed if the Official Reviewer approves. |

Steps

1. Select 'Tasks' > Select the task > Scroll down to the 'SECONDARY REVIEWERS' section > Select the pop-out icon > Scroll to the right > Click the 'Add to Response' checkbox > Click 'Done'

Note. As needed, download the Secondary Responder's file to provide additional markup or upload as the official response file. See the 'DOWNLOAD' link on the second image.

![](_page_20_Picture_5.jpeg)

#### 2. Click 'Add Responses to Official Response Notes'

| 🖹 Tasks                                  | sc                                                                                                 | UAT SCA In House AEo                                                                                                   | e – 🗆 🗙                 |
|------------------------------------------|----------------------------------------------------------------------------------------------------|----------------------------------------------------------------------------------------------------|-------------------------|
| <del>~</del>                             | ≣ Lust → SHARE 甘                                                                                   | DELEGATE HISTORY                                                                                                    |                         |
| Project Finder                           | Q = View: Default *                                                                                | Official Reviewer Task View (Please do not use the MARKUP function)<br>Review Cycle Step Date Person Rt                | • Task 1 ×              |
| Apps                                     | FROM SUBJECT<br>SCA Plans Deak Submittal Number: 05300-001 Official Reviewer Task on Q262 Electric | C 001 Submit 10/11/2021 External REQMT-CM1 - SCA CM Firm 1                                                             | PROJECT INFORMATION     |
| Q Search                                 | 1 item(s)                                                                                          | 2 001 Respond SCA In House AEoR - SCA Sandbox                                                                          | DETAILS<br>REVIEW CYCLE |
| Tasks                                    |                                                                                                    | ~ REVIEWERS                                                                                                    | REVIEWERS               |
| Messages                                 |                                                                                                    | Instructions To Official Reviewer                                                                                      | HOLD                    |
| () Getting Started                       |                                                                                                    | Response                                                                                                    | COMMENTS                |
|                                          |                                                                                                    | Response Notes                                                                                                    | REFERENCES              |
|                                          |                                                                                                    | ✓ SECONDARY REVIEWERS                                                                                                  |                         |
|                                          |                                                                                                    | Instructions To Reviewers                                                                                              |                         |
|                                          |                                                                                                    | Insert 1item(s)                                                                                                    |                         |
|                                          |                                                                                                    | Due Response Date Response Add to Response     Add to Response     11/2021 10/11/2021 Response is in the attached file |                         |
|                                          |                                                                                                    |                                                                                                    |                         |
|                                          |                                                                                                    | V HOLD                                                                                                    |                         |
|                                          |                                                                                                    | Save Place On Hold Submit Response Send To Secondary Reviewers                                                         |                         |
|                                          |                                                                                                    | Add Responses to Official Response Notes                                                                               |                         |
| You last logged in Tuesday, June 22, 202 | at 4:29 PM Eastern Time (US & Canada)                                                              | 1.9.27.137 - DEVWEEKLY                                                                                                 | 🖻 🕸 kahua               |

# Official Reviewer – Response that Completes Workflow

| Role              |               | Preceding Steps            |               | Outcome                                                     |
|-------------------|---------------|----------------------------|---------------|-------------------------------------------------------------|
| Official Reviewer | $\rightarrow$ | The Submittal is assigned. | $\rightarrow$ | Response is completed if the<br>Official Reviewer approves. |

Steps

1. Navigate to 'Tasks' > Select the task > Navigate to the 'REVIEWERS' section > Select the response of 'No Exceptions Taken', 'Make Corrections Noted', or 'Reviewed: No Action Taken' > Enter the response notes

| 🖹 Tasks                                   | SCA                                                                                 | A UAT SCA In House AEoR<br>SCA Sandox                                                        | - 🗆 ×            |
|-------------------------------------------|-------------------------------------------------------------------------------------|----------------------------------------------------------------------------------------------|------------------|
| ←                                         | ≣ List ✓ SHARE 😵                                                                    | DELEGATE HISTORY                                                                             |                  |
| o<br>Project Finder                       | Q = View: Default *                                                                 | Official Reviewer Task View (Please do not use the MARKUP function)                          | * Task 📋 🗙       |
| Anns                                      | FROM SUBJECT                                                                        | Review Cycle Step Date Person f                                                              | > SECTIONS       |
|                                           | SCA Plans Desk Submittal Number: 04435-001 Official Reviewer Task on Q262 Electrice | 001 Submit 10/11/2021 External REQMT-CM1 - SCA CM Firm 1 DE                                  | ETAILS           |
| Q Search                                  | 2 Item(s)                                                                           | 2 001 Respond SCA In House AEoR - SCA Sandbox                                                | EVIEW CYCLE      |
| Tasks                                     |                                                                                     | se                                                                                           | ECONDARY REVIEWE |
| Messages                                  |                                                                                     | V REVIEWERS                                                                                  | OLD              |
| Getting Started                           |                                                                                     | Instructions To Official Parlower Reporter                                                   | OMMENTS          |
|                                           |                                                                                     | Reporte Notes                                                                                | EFERENCES        |
|                                           |                                                                                     | Accepted                                                                                     |                  |
|                                           |                                                                                     | ✓ SECONDARY REVIEWERS                                                                        |                  |
|                                           |                                                                                     |                                                                                              |                  |
|                                           |                                                                                     |                                                                                              |                  |
|                                           |                                                                                     | Secondary Reviewer         Date Sent         Date Due         Response Date         Response |                  |
|                                           |                                                                                     |                                                                                              |                  |
|                                           |                                                                                     | ~ HOLD                                                                                       |                  |
|                                           |                                                                                     | Hold Date                                                                                    |                  |
|                                           |                                                                                     | Save Place On Hold Submit Response Send To Secondary Reviewers                               |                  |
| You last logged in Tuesday, June 22, 2021 | at 4:29 PM Eastern Time (US & Canada) 🗮 📘                                           | E 1.9.27.137 - DEVWEEKLY                                                                     | ] 🕸 kahua        |

2. Scroll down to the 'REFERENCES' section > Select 'UPLOAD' > Select the file to upload > Click 'Open'

![](_page_22_Picture_1.jpeg)

3. Click 'Submit Response'

| 🖹 Tasks                                   | SC4                                                                                 | UAT SCA In House AEoR                                                                                                    | ×                              |
|-------------------------------------------|-------------------------------------------------------------------------------------|----------------------------------------------------------------------------------------------------|--------------------------------|
| ←                                         | ≅ List<br>Active ✓ SHARE                                                            | DELEGATE HISTORY                                                                                                    |                                |
| Project Finder                            | Q = View: Default *                                                                 | Official Reviewer Task View (Please do not use the MARKUP function)                                                           | • Task 📋 🗙                     |
|                                           | FROM SUBJECT                                                                        |                                                                                                    | > SECTIONS                     |
| Apps                                      | SCA Plans Desk Submittal Number: 04435-001 Official Reviewer Task on Q262 Electrice | Hold Date                                                                                                    | DETAILS                        |
| Q Search                                  | SCA Plans Desk Submittal Number: 05300-001 Official Reviewer Task on Q262 Electrica | Hold Reason                                                                                                    | REVIEW CYCLE                   |
| Tasks                                     | 2 item(s)                                                                           |                                                                                                    | REVIEWERS<br>SECONDARY REVIEWE |
| <b>9</b>                                  |                                                                                     | ✓ ITEM DETAILS                                                                                                    | HOLD                           |
|                                           |                                                                                     | Submitting Vendor                                                                                                    | ITEM DETAILS                   |
| Getting Started                           |                                                                                     | rear mile (nake)                                                                                                    | REFERENCES                     |
|                                           |                                                                                     | ✓ COMMENTS                                                                                                    |                                |
|                                           |                                                                                     | New comment                                                                                                    |                                |
|                                           |                                                                                     |                                                                                                    |                                |
|                                           |                                                                                     |                                                                                                    |                                |
|                                           |                                                                                     | ✓ REFERENCES                                                                                                    |                                |
|                                           |                                                                                     | UPLOAD ADD KAHUA DOC DOWNLOAD                                                                                                 |                                |
|                                           |                                                                                     | TYPE DESCRIPTION CONTRIBUTOR                                                                                                  |                                |
|                                           |                                                                                     | Supporting Document     Supporting Document     Supporting Document     Submittal Doc - OR Response.pdf     SCA in House AEoR |                                |
|                                           |                                                                                     |                                                                                                    |                                |
|                                           |                                                                                     | Sava Place fin Hold Submit Researces Sand To Severadeur Revieware                                                             |                                |
| You last logged in Tuesday, June 22, 2021 | at 4:29 PM Eastern Time (US & Canada)                                               |                                                                                                    | 🖻 🖏 kahua                      |

## **Official Reviewer – Response that Requires New Cycle**

| Role | _             | Preceding Steps       | _             | Outcome                      |
|------|---------------|-----------------------|---------------|------------------------------|
| AFoR | $\rightarrow$ | Submittal received    | $\rightarrow$ | Response is completed if the |
| ALON |               | Sublinitial received. |               | Official Reviewer approves.  |

Steps

1. Navigate to 'Tasks' > Select the task > Navigate to the 'REVIEWERS' section > Select the response of 'Revise Resubmit' or 'Rejected: Not Approved' > Enter the response notes

| 🖹 Tasks                                  | SCA UAT SCA In House A GoR                                                                                                    | - 🗆 ×               |
|------------------------------------------|----------------------------------------------------------------------------------------------------|---------------------|
| ←                                        | E Life V SHARE B C DELEGATE HISTORY                                                                                                    |                     |
| Project Finder                           | Q = View: Default = Official Reviewer Task View (Please do not use the MARKUP function)                                                                                                    | * Task 🗓 🗙          |
| J.                                       | FROM SUBJECT REVIEW CYCLE                                                                                                    | > SECTIONS          |
| Apps                                     | SCA Plans Desk Submittal Number: 05300-001 Official Reviewer Task on Q262 Electrica                                                                                                    | PROJECT INFORMATION |
| Q. Search                                | 1 Item(s)                                                                                                    | DETAILS             |
| ` ·                                      | Review Cycle Step Date Person R(                                                                                                    | REVIEW CYCLE        |
| Tasks                                    | O01 Submit 10/11/2021 External REQMT-CM1 - SCA CM Firm 1 3                                                                                                    | SECONDARY REVIEWE   |
| _0                                       | 2 001 Respond SCA In House AEoR - SCA Sandbox                                                                                                    | HOLD                |
| Messages                                 |                                                                                                    | ITEM DETAILS        |
| () Getting Started                       | ~ REVIEWERS                                                                                                    | COMMENTS            |
|                                          | Instructions To Off Previewer         Revises Resubmit         Prepose Rease         Presere make corrections noted in the uploaded file         C SECONDARY REVIEWERS         Instructions To Reviewers         Instructions To Reviewers         Insert       1 merr(s)         Insert       1 merr(s)         Inseto | EFFRENCES           |
| You last logged in Tuesday, June 22, 202 | at 429 PM Eastern Time (US & Canada) 🗧 📗 🗐 1.9.27.137 - DEVWEEKLY 🧃                                                                                                    | ඩි 🅸 kahua          |

2. Navigate to the 'REVIEW CYCLE' section > Scroll right > Select the '...' icon > Select the file to upload > Select 'Open' > Select 'Ok'

![](_page_24_Picture_1.jpeg)

3. Click 'Submit Response'

![](_page_25_Picture_0.jpeg)

### **Resubmit Submittal**

| Role    |               | Preceding Steps                    |               | Outcome                       |
|---------|---------------|------------------------------------|---------------|-------------------------------|
|         |               | A Submittal cycle ends with a      | _             |                               |
| CM Firm | $\rightarrow$ | Response of Revise and<br>Resubmit | $\rightarrow$ | The Submittal is resubmitted. |

#### Steps

1. Select 'Submittals' > Select the Submittal > Click 'New Review Cycle' > Select 'EDIT'

| ₿         | Submittals      |              |      |                 |              | C000015       | 5851-MC0001 - C   | 262 Ele    | ctrica | al Systems 🧪                         | External REQMT-I<br>SCA CM Firm 1 | CM1 -   |         |
|-----------|-----------------|--------------|------|-----------------|--------------|---------------|-------------------|------------|--------|--------------------------------------|-----------------------------------|---------|---------|
|           |                 | $\leftarrow$ |      | NEW             |              |               |                   |            | E      | DIT CD URL 함                         |                                   |         |         |
| ۹.        | Project Finder  |              | QD   | Default 🗸 🔾     |              |               |                   | 8 <b>-</b> | G      | 4<br>View (Please do not use the MA  | RKUP function)                    | Preview | 0:      |
| C;        | Floject Finder  |              | 🗌 Su | ıbmittal Number | Review Cycle | Section Title | Submittal Title   | Submit     | a      | ✓ PROJECT INFORMATION                |                                   |         | > SECT  |
|           | Apps            |              | 04   | 435-001         | 001          | CAST STONE    | Sample            | SCA Pla    | n      | Expense Contract                     | MC0001 - SCA GC 1                 | PROJEC  | TINFORM |
| 0         | Search          |              | 05   | 300-001         | 001          | METAL DECK    | Metal Deck Sample | SCA Pla    | 2      | Building ID                          | Q262 - P.S. 262 - QUEENS          | DETAILS | 3       |
| ~         | Jearch          |              |      |                 |              |               |                   |            |        | Design Number / Package Number       | D019286                           | REVIEW  | CYCLE   |
| Ê         | Tasks           |              |      |                 |              |               |                   |            |        | Architect                            | SCA In House AEoR - SCA Sandbox   | REVIEW  | ERS     |
|           |                 |              |      |                 |              |               |                   |            |        | Contractor                           | External REQMT-CM1 - SCA CM Firm  | ITEM DE | TAILS   |
| $\square$ | Messages        |              |      |                 |              |               |                   |            |        | Submittal Coordinator                | SCA Plans Desk - SCA Sandbox      | COMME   | NTS     |
| -         |                 | -(           |      |                 |              |               |                   |            |        | Official Reviewer                    | SCA In House AEoR - SCA Sandbox   |         |         |
| \$        | Submittals      |              |      |                 |              |               |                   |            |        | ✓ DETAILS                            |                                   |         |         |
| (         | Getting Started |              |      |                 |              |               |                   |            |        |                                      |                                   |         |         |
|           |                 |              |      |                 |              |               |                   |            |        | Submittal Number                     | 05300-001                         |         |         |
|           |                 |              |      |                 |              |               |                   |            |        | CSI Code                             | 05200                             |         |         |
|           |                 |              |      |                 |              |               |                   |            |        | Section Title                        | METAL DECK                        |         |         |
|           |                 |              |      |                 |              |               |                   |            |        | Submittal Title                      | Metal Deck Sample                 |         |         |
|           |                 |              |      |                 |              |               |                   |            |        | Category                             | Sample                            |         |         |
|           |                 |              |      |                 |              |               |                   |            |        | Type                                 | Samples                           |         |         |
|           |                 |              |      |                 |              |               |                   |            |        | Puilding ID                          |                                   |         |         |
|           |                 |              |      |                 |              |               |                   |            |        | On Found Substitution ( Non-bools of | Q202 - F.S. 202 - QUEENS          |         |         |
|           |                 |              |      |                 |              |               |                   |            |        | Dra Casa ( Daala of Daala            | V                                 |         |         |
|           |                 |              |      |                 |              |               |                   |            |        | Per Spec / Basis of Design           | tes                               |         |         |
|           |                 |              |      |                 |              |               |                   |            |        | Alternate Substitution               | No                                |         |         |
|           |                 |              |      |                 |              |               |                   |            |        | Status                               | Returned                          |         |         |
|           |                 |              |      |                 |              |               |                   |            |        | ✓ REVIEW CYCLE                       |                                   |         |         |
|           |                 |              |      |                 |              |               |                   |            |        | 3                                    | -                                 |         |         |
|           |                 |              |      |                 |              |               |                   |            |        |                                      |                                   |         |         |
|           |                 |              |      |                 | 21           | tem(s)        |                   |            |        | New Review Cycle                     |                                   |         |         |
|           |                 |              |      |                 |              |               | _                 |            |        |                                      |                                   | ch.     |         |

 Scroll down to the new review cycle > Scroll Right to see the '...' icon > Select the '...' icon > Select 'SELECT FILE' > select the file to upload > Select 'Open' > Select 'Ok'

| 🖹 Submittals                                                                                             | C000015851-MC0001 - Q262 Electrical Systems 🧪 😂 External REQMT-CMI                                                                                                    | ) – 🗆 ×                                                                                                    |
|----------------------------------------------------------------------------------------------------|----------------------------------------------------------------------------------------------------|----------------------------------------------------------------------------------------------------|
| ÷                                                                                                    | E NEW COURL to                                                                                                    |                                                                                                    |
| Project Finder       Apps       Search       Tasks       Messages       Submittals       Control Started | Q       Default ∨ ○                                                                                                    | Edit 🔃 🗘 ×<br>>SECTIONS<br>PROJECT INFORMATION<br>DETAILS<br>REVIEW CYCLE<br>REVIEWERS<br>ITEM DETAILS<br>COMMENTS |
| You last logged in today at 8.14 AM Easter                                                               | revise Resubmit Response Revise Resubmit Response Notes Please make corrections noted in the uploaded file      ritem DETAILS      submitting Vendor     r      tem(s)      Thm (US & Canada)      Time (US & Canada)      Time (US & Canada) | 函 恭 kahua                                                                                                    |
|                                                                                                    |                                                                                                    | External REOMT-CM1                                                                                                 |

|         | Submittals                 |           |        |            |                           |                | C00001        | 5851-MC0001              | - Q26 | 2 Electrical Systems 🥜                                                                                                    |               | SCA CM Firm 1                | <b>)</b> - | Ľ                    |        | ĸ      |
|---------|----------------------------|-----------|--------|------------|---------------------------|----------------|---------------|--------------------------|-------|----------------------------------------------------------------------------------------------------|---------------|------------------------------|------------|----------------------|--------|--------|
|         |                            | ←         |        | Ð          | NEW                       |                |               |                          |       | ⇔url 🐮                                                                                                    |               |                              |            |                      |        |        |
| °Li     | Project Finder             |           | م<br>□ | De<br>Subr | fault 〜 つ<br>mittal Numbe | r Review Cycle | Section Title | 당<br>Submittal Title     | ē     | GC Edit View (Please do not use the MARKUP fur<br>Submittal Title Metal Deck Sample<br>Category Sample                                                                                                    | unction)      |                              | Edit       | 2<br>> SE            | CTION  | <<br>S |
|         | Apps                       |           |        | 0443       | 35-001                    | 001            | CAST STONE    | Sample<br>Metal Deck Sam | nle   | Samples     Samples     Or Equal Substitution / Non-basis of Design                                                                                                    |               |                              | PROJECT    | INFOR                | RMATIC | 4      |
| Ê       | Tasks                      |           |        | 0000       |                           | 002            | WETRE DEOR    | Wetar Deck Gan           | pic   | <ul> <li>Per Spec / Basis of Design</li> <li>Alternate Substitution</li> <li>Status Returned</li> </ul>                                                                                                    |               |                              | REVIEW (   | oycle<br>RS<br>TAILS |        |        |
|         | Messages                   |           |        |            |                           |                |               |                          |       | ~ REVIEW CYCLE                                                                                                    |               |                              | COMMEN     | NTS                  |        | _      |
| ₿       | Submittals                 |           |        |            |                           |                |               |                          |       |                                                                                                    |               | Z                            |            |                      |        |        |
| ↺       | Getting Started            |           |        |            |                           |                |               |                          |       | s File Up                                                                                                    | Ipload        | File Title Submittal Doc.pdf |            |                      |        |        |
|         |                            |           |        |            |                           |                |               |                          |       | rrections noted in the uploaded file       Image: state of the state of the st | SELEC         | Submittal Doc - OR F         |            |                      |        |        |
|         |                            |           |        |            |                           |                |               |                          |       | Response Revise Resubmit<br>Response Notes<br>Please make corrections noted i                                                                                                    | in the upload | led file                     |            |                      |        |        |
|         |                            |           |        |            |                           |                |               |                          |       | ✓ ITEM DETAILS                                                                                                    |               |                              |            |                      |        |        |
|         |                            |           |        |            |                           |                |               |                          |       | Submitting Vendor                                                                                                    |               | •                            |            |                      |        |        |
|         |                            |           |        | _          |                           | 2 Item         | (s)           |                          |       |                                                                                                    |               |                              |            |                      |        |        |
| You las | st logged in today at 8:14 | AM Easter | n Time | (US & (    | Canada)                   |                |               | =                        |       |                                                                                                    | 1.9.2         | 27.137 - DEVWEEKLY           | 函          | 效                    | kahu   | a      |

![](_page_27_Picture_0.jpeg)

![](_page_27_Picture_1.jpeg)

3. Click 'Save / Close'

| ₿            | Submittals                 |           |                |                              |              | C00001        | 5851-MC0001 - Q             | 262 Electrical Sys                         | tems                | 1                                                             | (                     | External REQM<br>SCA CM Firm 1 | Т-СМ1  | -               |             | ×   |
|--------------|----------------------------|-----------|----------------|------------------------------|--------------|---------------|-----------------------------|--------------------------------------------|---------------------|---------------------------------------------------------------|-----------------------|--------------------------------|--------|-----------------|-------------|-----|
|              |                            | ←         |                | NEW                          |              |               |                             | G⊃ URL 甘                                   |                     |                                                               |                       |                                |        |                 |             |     |
| £:           | Project Finder             |           | Q D            | efault 오 ට<br>bmittal Number | Review Cycle | Section Title | 😵 🖨<br>Submittal Title      | GC Edit View (I<br>Submittal T<br>Category | Vease o             | do not use the MARI<br>Metal Deck Sample<br>Sample<br>Samples | KUP function)         |                                | * Edit | 2<br>> SI       | C]<br>ECTIO | ×   |
| <b></b><br>२ | Apps                       |           | 04             | 435-001<br>300-001           | 001          | CAST STONE    | Sample<br>Metal Deck Sample | ☐ Or Equal                                 | Substitu<br>/ Basis | ution / Non-basis of Des                                      | sign                  |                                | DETA   | ILS<br>EW CYCLI | E           | ION |
| Ê            | Tasks                      |           |                |                              |              |               |                             | Alternate     Status                       | Substite            | Returned                                                      |                       |                                | REVIE  | WERS            |             |     |
|              | Messages                   |           |                |                              |              |               |                             | ✓ REVIEW CY                                | CLE                 |                                                               |                       |                                |        | nert o          |             | _   |
| <b>}</b> •   | Submittals                 |           |                |                              |              |               |                             |                                            |                     |                                                               |                       | Ø                              |        |                 |             |     |
| ↺            | Getting Started            |           |                |                              |              |               |                             | 2                                          |                     |                                                               | File Upload           | File Title<br>Submitt          | a      |                 |             |     |
|              |                            |           |                |                              |              |               |                             |                                            | ions not            | ted in the uploaded file                                      |                       | Submitt                        | a      |                 |             |     |
|              |                            |           |                |                              |              |               |                             |                                            |                     |                                                               | Submittal Doc v2.p    | odf •••                        |        |                 |             |     |
|              |                            |           |                |                              |              |               |                             | ~ REVIEWER                                 | S                   |                                                               |                       |                                |        |                 |             |     |
|              |                            |           |                |                              |              |               |                             | Response<br>Response N                     | R<br>otes<br>F      | Revise Resubmit<br>Please make corrections                    | s noted in the upload | led file                       |        |                 |             |     |
|              |                            |           |                |                              |              |               |                             | ✓ ITEM DETA                                | ILS                 |                                                               |                       |                                |        |                 |             |     |
|              |                            |           |                |                              |              |               |                             |                                            | /endor              |                                                               |                       | *                              |        |                 |             |     |
|              |                            |           |                |                              | 2 ltem(      | (s)           |                             | Save / Close                               | •                   |                                                               |                       |                                |        |                 |             |     |
| You la       | st logged in today at 8:14 | AM Easter | rn Tirne (US 8 | Canada)                      |              |               |                             |                                            |                     |                                                               | 1.9.2                 | 27.137 - DEVWEEKLY             | ß      | Ŕ               | ‡ kah       | iua |

4. Click 'Submit'

![](_page_28_Picture_0.jpeg)

**Official Reviewer - Place Submittal Review on Hold** 

| Role              |               | Preceding Steps            |               | Outcome                                         |
|-------------------|---------------|----------------------------|---------------|-------------------------------------------------|
| Official Reviewer | $\rightarrow$ | The Submittal is assigned. | $\rightarrow$ | The review is placed on hold for up to 30 days. |

#### Step

Navigate to 'Tasks' > Select the task > Scroll down to the 'HOLD' section > Enter the hold information > Click 'Place on Hold'

| Ê         | Tasks                                | SCA UAT SCA In House AEoR                                                                                                    | – 🗆 ×                                                   |
|-----------|--------------------------------------|----------------------------------------------------------------------------------------------------|---------------------------------------------------------|
|           | $\leftarrow$                         | E Lint → SHARE 12 DELEGATE HISTORY 12                                                                                                    |                                                         |
| °Li       | Project Finder                       | Q         Test View: Default *         Official Reviewer Task View (Please do not use the MARKUP function)           FROM         SUBJECT          SECONDARY REVIEWERS                                                                                                    | * Task 🕕 🗙                                              |
| ୍ଲା<br>ସ୍ | Apps<br>Search                       | ScA Plans Desk Submittal Number: 05300-001 Official Reviewer Task on Q262 Electrical<br>1 Item(a)  Instructions To Reviewers Instructions To Reviewers | ROJECT INFORMATION<br>ETAILS<br>EVIEW CYCLE<br>EVIEWERS |
|           | Messages                             | V HOLD                                                                                                    | CONDARY REVIEWE<br>DLD<br>TEM DETAILS<br>OMMENTS        |
|           |                                      | Head Date I1/1/2021 III Head Date Reason to place the Submittal Review on Hold V ITEM DETAILS                                                                                                    | FERENCES                                                |
|           |                                      | Submitting Vendor<br>Lead Time (Deys)                                                                                                    |                                                         |
|           |                                      | COMMENTS      New comment                                                                                                    |                                                         |
|           |                                      | SCA Plans Desk - ST Sindbox - 10/1 1/2021 12:20 PM         Place On Hold         Sare         Place On Hold       Submit Response         Serie       Place On Hold                                                                                                    |                                                         |
| You l     | ast logged in Tuesday, June 22, 2021 | i at 429 PM Eastern Time (US & Canada) 🔳 🔢 1.9.27.137 - DEVWEEKLY 🛱                                                                                                    | 🕴 🎄 kahua                                               |

| Role              |               | Preceding Steps                      |               | Outcome                                                 |
|-------------------|---------------|--------------------------------------|---------------|---------------------------------------------------------|
| Official Reviewer | $\rightarrow$ | Submittal review was placed on hold. | $\rightarrow$ | Submittal review brought back to the Official Reviewer. |

#### Step

![](_page_29_Picture_3.jpeg)

## **View Completed Submittal File**

| Role                 |               | Preceding Steps        |               | Outcome                                             |
|----------------------|---------------|------------------------|---------------|-----------------------------------------------------|
| CM Firm, CM PM, AEoR | $\rightarrow$ | Submittal is complete. | $\rightarrow$ | View the documentation for the completed submittal. |

Step

Click on a completed submittal > Scroll down to References section > Click on the file to view > Click 'View'

| Submittals                         | C000015851-MC1003 - Net Zero Test Subproject 🧪 Stremal REQMT-CM1                        | - 🗆 ×               |
|------------------------------------|-----------------------------------------------------------------------------------------|---------------------|
| 4                                  | → E NEW SUBMITTAL LOG → SEND VIEW HISTORY SUBMITTAL LOG → G⊃ URL                        |                     |
| o<br>→ Project Finder              | Q Default V O                                                                           | view 🛛 🖸 🗙          |
|                                    | Submittal Number Review Cycle Division CSI Code CSI Na                                  | > SECTIONS          |
| Apps                               | □ 01900-001 1 001 01 01900 Existin                                                      | PROJECT INFORMATION |
| Q Search                           | 09590-001 002 09 09590 WOOD                                                             | LOG DATES & WORKFL  |
| i na ka                            | O 03100-001 001 03 03100 CONCI<br>Hold Reason                                           | REVIEW CYCLE        |
|                                    | ✓ ITEM DETAILS                                                                          | REVIEWERS           |
| Messages                           |                                                                                         | TEM DETAILS         |
| Submittals                         | Lead Time (Days)                                                                        | COMMENTS            |
| () Cotting Started                 | F COMMENTS                                                                              | REFERENCES          |
| O Setting Started                  |                                                                                         | 2                   |
|                                    |                                                                                         |                     |
|                                    | ✓ REFERENCES                                                                            |                     |
|                                    |                                                                                         |                     |
|                                    |                                                                                         |                     |
|                                    | ✓ Supporting Document     Supporting Document     Officialreviewer-response.pdf     SC. |                     |
|                                    | 3                                                                                       |                     |
|                                    | 3 Item(s)                                                                               |                     |
| You last logged in Monday, January | 3, 2022 at 2:55 PM Eastern Time (US & Canada) 📃 📗 🗐 1.9.29.59 - DEVWEEKLY 🖉             | 🗄 🔅 kahua           |

# **Request New Review Cycle**

| Role    | Preceding Steps                   | Outcome                                                                        |
|---------|-----------------------------------|--------------------------------------------------------------------------------|
| CM Firm | The submittal has been completed. | The submittal is sent to the<br>original reviewer to approve<br>the new cycle. |

### Step

In the Submittals application, select the desired submittal > Click 'Request New Review Cycle'

![](_page_30_Picture_5.jpeg)

#### **Approve New Review Cycle**

| Role              |               | Preceding Steps             |               | Outcome                                                   |
|-------------------|---------------|-----------------------------|---------------|-----------------------------------------------------------|
| Original Reviewer | $\rightarrow$ | The CM Firm has requested a | $\rightarrow$ | The new review cycle request is approved, and the CM Firm |
|                   |               | new review cycle.           |               | can add an additional cycle.                              |

#### Step

1. Go to Tasks > Select the Request New Review Cycle task > Select 'Approve'

![](_page_31_Picture_4.jpeg)

2. Click 'OK' to confirm

![](_page_31_Picture_6.jpeg)

# **Reject New Review Cycle**

![](_page_32_Figure_1.jpeg)

#### Steps

1. Go to Tasks > Select the Request New Review Cycle task > Select 'Reject'

| Ê       | Tasks                        |            |                      | C000015851             | 1-MC0001 - Q262     | Electrical Systems 🧳                |             | SCA In House AE<br>SCA Sandbox      | or _     | □ ×         |
|---------|------------------------------|------------|----------------------|------------------------|---------------------|-------------------------------------|-------------|-------------------------------------|----------|-------------|
|         |                              | ←          | ≅ Active ヽ           | SHARE                  | 방                   | DELEGATE HISTORY                    | 8           |                                     |          |             |
| ĉ       | Project Finder               |            | Q = View:            | Default 👻              | Ð                   | Request New Review Cy               | /cle Task   |                                     | Та       | ısk 🗓 🗙     |
|         |                              |            | ↓ FROM               | SUBJECT                |                     | View Source Record >                |             |                                     |          |             |
|         | Apps                         |            | External REQMT-      | 2 Submittal Number: 16 | 6145-001 Request Ne | ✓ PROJECT INFORMA                   | TION        |                                     |          | > SECTIONS  |
| Q       | Search                       |            |                      | 1 Item(s)              |                     | Expense Contract                    |             | MC0001 - SCA GC 1                   | PROJECT  | INFORMATION |
|         | 1                            |            |                      |                        |                     | Building ID<br>Design Number / Pack | kage Number | Q262<br>D019286                     | LOG DAT  | ES & WORKFL |
| e       | Tasks                        |            |                      |                        |                     | LLW                                 | 5           | 115244 - ELECTRICAL<br>SYSTEMS      | REVIEW 0 | CYCLE       |
| P       | Messages                     |            |                      |                        |                     | Architect                           |             | SCA In House AEoR - SCA<br>Sandbox  | HOLD     |             |
|         |                              |            |                      |                        |                     | Contractor                          |             | SCA Grp Test EXT-GC-1 -<br>SCA GC 1 | ITEM DET | TAILS       |
| Ŀ       | Submittals                   |            |                      |                        |                     | Submittal Coordinator               |             | SCA Plans Desk - SCA<br>Sandbox     | COMMEN   |             |
| ወ       | Getting Started              |            |                      |                        |                     | Official Reviewer                   |             | SCA In House AEoR - SCA<br>Sandbox  |          |             |
|         |                              |            |                      |                        |                     |                                     |             |                                     |          |             |
|         |                              |            |                      |                        |                     | DEMILO                              |             |                                     |          |             |
|         |                              |            |                      |                        |                     | Submittal Number                    |             | 16145-001                           |          |             |
|         |                              |            |                      |                        |                     | 3 and and                           |             | 001                                 |          |             |
|         |                              |            |                      |                        |                     | Reject App                          | rove        |                                     |          |             |
| You la: | st logged in today at 3:15 P | PM Easterr | n Time (US & Canada) |                        | = 11                | E                                   |             | 1.9.32.100 - DEVWEEKLY              | <u>ن</u> | 藜 kahua     |

2. Enter a comment > Select 'Continue'

| Ê       | Tasks                     |              |                       | C000015851-MC0001 -              | Q262    | Electrical Systems 🧪             | SCA In House AE<br>SCA Sandbox | oR _    |        | ×     |
|---------|---------------------------|--------------|-----------------------|----------------------------------|---------|----------------------------------|--------------------------------|---------|--------|-------|
|         |                           | $\leftarrow$ | ≅ List<br>Active ✓    | SHARE                            | \$      | DELEGATE HISTORY                 |                                |         |        |       |
| ĉ       | Project Finder            |              | Q = View: Defa        | ult 👻                            | ē       | Request New Review Cycle Task    |                                | Та      | ısk [  | jΧ    |
|         |                           |              | ↓ FROM                | SUBJECT                          |         | View Source Record >             |                                |         |        |       |
|         | Apps                      |              | External REQMT-CM1    | Submittal Number: 16145-001 Requ | uest Ne | ✓ PROJECT INFORMATION            |                                | 000.000 | > SECT | IONS  |
| Q       | Search                    |              |                       | 1 Item(s)                        |         | Expense Contract                 | MC0001 - SCA GC 1              | DETAILS | INFORM | ATION |
|         |                           |              |                       |                                  |         | Design                           |                                | ×       | & WOR  | RKFL  |
| E       | Tasks                     |              |                       |                                  |         | LLW 1                            |                                |         | CLE    |       |
| P       | Messages                  |              |                       |                                  |         | Archite                          |                                |         |        |       |
| 0       | Submittale                |              |                       |                                  |         | Contrac                          |                                |         | s      |       |
| ÷       | Subilittais               |              |                       |                                  |         | Submit                           | Continue                       | Cancel  |        | _     |
| ሳ       | Getting Started           |              |                       |                                  |         | Official                         | запорох                        |         |        |       |
|         |                           |              |                       |                                  |         | Y DETAILS                        |                                |         |        |       |
|         |                           |              |                       |                                  |         |                                  |                                |         |        |       |
|         |                           |              |                       |                                  |         | Submittal Number<br>Review Cycle | 16145-001<br>001               |         |        |       |
|         |                           |              |                       |                                  |         | Reject Approve                   | 363.45                         |         |        |       |
| You la: | st logged in today at 3:1 | 5 PM Easter  | rn Time (US & Canada) | E                                |         |                                  | 1.9.32.100 - DEVWEEKLY         | Ŕ       | 攃 k    | tahua |

## Add Additional Review Cycle

| Role    |               | Preceding Steps                                                                      |               | Outcome                                            |
|---------|---------------|--------------------------------------------------------------------------------------|---------------|----------------------------------------------------|
| CM Firm | $\rightarrow$ | The request for a new review<br>cycle has been approved by<br>the original reviewer. | $\rightarrow$ | The CM Firm can update and resubmit the submittal. |

#### Step

In the Submittals application, select the submittal > Select 'Add Additional Cycle'

![](_page_33_Picture_4.jpeg)

## **Replace PDF of Completed Submittal**

| Role              |               | Preceding Steps        |               | Outcome                                                 |
|-------------------|---------------|------------------------|---------------|---------------------------------------------------------|
| Official Reviewer | $\rightarrow$ | Submittal is complete. | $\rightarrow$ | The documentation in the References section is updated. |

#### Step

1. In the Submittals application, select the desired record > Select 'Replace PDF'

| <b>.</b>     | Submittals                    |        |          |             |        | C000         | 080209 - X | (087 C802) | 09 Ne | lew4School,Reno to Exist 🧳  | Calvin Kwo<br>CalvinCo                            | ong | ) –            |        | ×    |
|--------------|-------------------------------|--------|----------|-------------|--------|--------------|------------|------------|-------|-----------------------------|---------------------------------------------------|-----|----------------|--------|------|
|              | ÷                             | ÷      |          | ₽ <         | NE     | W MORE ~     | SUBMITTAL  | L LOG 🗸    |       | SEND VIEW DELETE HISTOR     | Y SUBMITTAL LOG 🗸 🔄 URL 😫                         |     |                |        |      |
| പ്പ          | Project Finder                |        | ۹        | Default 🗸   | 0      |              |            | 붛          | ē     | Complete View               |                                                   | Pr  | eview 🔳        | 0      | ×    |
| <u></u>      |                               |        |          | Submittal I | lumber | Review Cycle | CSI Code   | CSI Name   | Sul   | ✓ PROJECT INFORMATION       |                                                   |     | >              | SECTIO | ONS  |
|              | Apps                          |        |          | 04420-00    | 1      | 001          | 04420      | EXTERI     | She   | Expense Contract            | C000080209 - JE Construction                      |     | PROJECT IN     | ORMAT  | TION |
|              |                               |        |          |             |        |              |            |            |       | Building ID                 | X087                                              |     | DETAILS        |        |      |
| 造            | Dashboard                     |        |          |             |        |              |            |            |       | Design Number / Package Num | per P025958                                       |     | LOG DATES 8    | WORK   | FL   |
| ~            |                               |        |          |             |        |              |            |            |       | LLW                         | 111942 - ADDITION                                 |     | REVIEW CYC     | LE     |      |
| Q            | Search                        |        |          |             |        |              |            |            |       | Architect                   | Adam SCA In House AEoR - SCA<br>Sandbox           |     | HOLD           |        |      |
| r <b>é</b> n | Taeke                         |        |          |             |        |              |            |            |       | Contractor                  | Jordan External Contractor A - JE<br>Construction |     | ITEM DETAIL    | s      |      |
|              | Tuana                         |        |          |             |        |              |            |            |       | Submittal Coordinator       | Carlos SCA Plans Desk - SCA Sandbox               |     | COMMENTS       |        |      |
| 9            | Messages                      |        |          |             |        |              |            |            |       | Official Reviewer           | Adam SCA In House AEoR - SCA<br>Sandbox           |     | REFERENCES     | 3      |      |
|              |                               |        |          |             |        |              |            |            |       |                             |                                                   | J   | BACKUP REF     | ERENCE | ES   |
| Ð            | Submittals                    |        |          |             |        |              |            |            |       | ✓ DETAILS                   |                                                   |     |                |        |      |
| (h)          | Getting Started               |        |          |             |        |              |            |            |       | Submittal Number            | 04420-001                                         |     |                |        |      |
| 0            |                               |        |          |             |        |              |            |            |       | Review Cycle                | 001                                               |     |                |        |      |
|              |                               |        |          |             |        |              |            |            |       | CSI Code                    | 04420                                             |     |                |        |      |
|              |                               |        |          |             |        |              |            |            |       | CSI Name                    | EXTERIOR CUT STONE                                |     |                |        |      |
|              |                               |        |          |             |        |              |            |            |       | Submittal Name              | Shop Drawings                                     |     |                |        |      |
|              |                               |        |          |             |        |              |            |            |       | Category                    | Shop Drawing                                      |     |                |        |      |
|              |                               |        |          |             |        |              |            |            |       |                             |                                                   |     |                |        |      |
| +2)          | Add Person                    |        |          |             |        | 1 Item(s)    |            |            |       | Request New Review Cycle    | Replace PDF                                       |     |                |        |      |
| You la:      | st logged in today at 9:18 AM | Easter | n Time ( | US & Canada |        |              |            | =          |       |                             | 1.9.33.71 - DEVWEEKLY                             |     | <del>ب</del> ا | 🔅 kal  | hua  |

2. Click 'OK' to confirm

![](_page_34_Picture_6.jpeg)

3. Go to Tasks > Select the Official Reviewer Replace PDF task > Update documentation in the References section

**Note:** To remove a file, click on the file description and then select 'Remove' at the top of the table. Add a file by selecting 'Upload'.

| Ê      | Tasks                         |         |                                | S                                                      | CA UAT SCA In House A EoR                                  | - 🗆 ×               |
|--------|-------------------------------|---------|--------------------------------|--------------------------------------------------------|------------------------------------------------------------|---------------------|
|        |                               | ←       | ≡ List<br>Active ✓             | SHARE 😵                                                | DELEGATE HISTORY                                           |                     |
| °Li    | Project Finder                |         | Q = View: Defa                 | ault - Ō                                               | Official Reviewer Replace PDF Task View                    | Task 🗓 🗙            |
|        | Apps                          |         | FROM                           | SUBJECT                                                | U 001 Submit 6/21/2022 Jordan External Contractor A        | > SECTIONS          |
| ~      |                               |         | Cal 2 ng                       | Submittal Number: 04420-001 Official Revi<br>1 Item(s) | C 001 Respond 6/21/2022 Adam SCA in House AEoR - S         | PROJECT INFORMATION |
| ų      | Search                        | 1       |                                |                                                        | V DEV/IEWEDS                                               | DETAILS             |
| Ē      | Tasks                         | Ť       |                                |                                                        | Instructions To Official Baulawar                          | REVIEW CYCLE        |
| e      | Messages                      |         |                                |                                                        | Response No Exceptions Taken                               | REVIEWERS           |
|        | Getting Started               |         |                                |                                                        | Response Notes Approved                                    |                     |
|        |                               |         |                                |                                                        | ✓ REFERENCES                                               |                     |
|        |                               |         |                                |                                                        | UPLOAD EDIT UPDATE REMOVE DOWNLOAD                         |                     |
|        |                               |         |                                |                                                        | TYPE DESCRIPTION     Supporting Document                   |                     |
|        |                               |         |                                |                                                        | Supporting Document CAMP 20220429 Document Control FDD v3. |                     |
|        |                               |         |                                |                                                        |                                                            |                     |
|        |                               |         |                                |                                                        | Save Replace PDF                                           |                     |
| You la | ist logged in yesterday at 10 | 0:31 AM | —<br>Eastern Time (US & Canada | ) 🔳                                                    | 1.9.33.71 - DEVWEEKLY                                      | 🖻 🅸 kahua           |

4. Select 'Replace PDF'

| 🖹 Tasks                            |                                | S                                                            | CA UAT SACA In House<br>SCA Sandoor                            | AEOR – 🗆 X          |  |  |  |  |  |
|------------------------------------|--------------------------------|--------------------------------------------------------------|----------------------------------------------------------------|---------------------|--|--|--|--|--|
|                                    | ← ≡ Liet ~                     | SHARE 😵                                                      | DELEGATE HISTORY                                               |                     |  |  |  |  |  |
| Project Finder                     | Q = View: De                   | fault - 👼                                                    | Official Reviewer Replace PDF Task View                        | Task 🗓 🗙            |  |  |  |  |  |
| Apps                               | FROM                           | SUBJECT                                                      | U 001 Submit 6/21/2022 Jordan External Contractor A            | > SECTIONS          |  |  |  |  |  |
| Q Search                           |                                | 1 ltem(s)                                                    | O01 Respond 6/21/2022 Adam SCA In House AEoR - S               | PROJECT INFORMATION |  |  |  |  |  |
| Tasks                              |                                |                                                              | ✓ REVIEWERS                                                    | LOG DATES & WORKFL  |  |  |  |  |  |
| Messages                           |                                | Instructions To Official Reviewer<br>Response Notes Approved |                                                                |                     |  |  |  |  |  |
| U Getting Started                  |                                |                                                              | ✓ REFERENCES                                                   |                     |  |  |  |  |  |
|                                    |                                |                                                              | E VIEW UPLOAD EDIT UPDATE REMOVE DOWNLOAD                      |                     |  |  |  |  |  |
|                                    |                                |                                                              | TYPE DESCRIPTION                                               |                     |  |  |  |  |  |
|                                    |                                |                                                              | Supporting Document     CAMP 20220429 Document Control FDD v3. |                     |  |  |  |  |  |
|                                    |                                |                                                              | Save Replace PDF                                               |                     |  |  |  |  |  |
| You last logged in yesterday at 10 | 31 AM Eastern Time (US & Canac | a) 🔳                                                         | 1.9.33.71 - DEVWEEKLY                                          | 🖻 🎄 kahua           |  |  |  |  |  |

# **Recall Submittal**

| Role                                                             |               | Preceding Steps                                          |               | Outcome                                        |
|------------------------------------------------------------------|---------------|----------------------------------------------------------|---------------|------------------------------------------------|
|                                                                  |               | The submittal has been submitted by the CM Firm.         | _             |                                                |
| Official Reviewer, Submittal<br>Coordinator, Admin,<br>Moderator | $\rightarrow$ | OR                                                       | $\rightarrow$ | The review cycle returns to the previous step. |
|                                                                  |               | The CM Firm has requested and added an additional cycle. |               |                                                |

# Step

In the Submittals application, select the desired submittal > Select 'Recall' > Click 'OK' to confirm

| 🗈 Submittals C000015851-MC0001 - Q262 Electrical Systems 🖉 💽 SCA Plans Desk – 🗆              |                 |                  |                   |               |          |                     |          |                                                    |                                |                                                                                                    | <sup>rsk</sup> – 🗆 X |
|----------------------------------------------------------------------------------------------|-----------------|------------------|-------------------|---------------|----------|---------------------|----------|----------------------------------------------------|--------------------------------|----------------------------------------------------------------------------------------------------|----------------------|
|                                                                                              |                 | ←                | E SUBMITTAL LOG ~ |               |          |                     |          |                                                    | HISTORY SUBMITTAL LOG V GÐ URL |                                                                                                    |                      |
| £                                                                                            | Project Finder  |                  | Q                 | Q Default 🛩 🖸 |          |                     |          | ē                                                  | Preview View                   |                                                                                                    | Preview 🗋 🖸 🗙        |
|                                                                                              |                 |                  |                   | Submittal Nu  | Review C | CSI Code            | CSI Name | Submittal Name                                     | ✓ PROJECT INFORMATION          |                                                                                                    | > SECTIONS           |
|                                                                                              | Apps            |                  |                   | 06200-001     | 001      | 06200               | FINISH   | Samples - Wood                                     | Expense Contract               | MC0001 - SCA GC 1         PROJECT INFORMATION           Q262         DETAILS           nber         D019286         LOG DATES & WORK           115244 - ELECTRICAL         REVIEW CYCLE | PROJECT INFORMATION  |
| Q                                                                                            | Search          |                  |                   | 06100-002     | 001      | 06100               | ROUGH    | Warranty                                           | Building ID                    |                                                                                                    | DETAILS              |
|                                                                                              |                 |                  |                   | 06100-001     | 001      | 06100               | ROUGH    | Treated Plywood                                    | LLW                            |                                                                                                    | REVIEW CYCLE         |
| Ê                                                                                            | Tasks           | asks<br>Aessages |                   | 03610-001     | 001      | 03610               | GROUT    | Please Confirm                                     |                                | House AEoR - SCA HOLD                                                                                                    |                      |
| 2                                                                                            | Messages        |                  |                   | 03733-002     | 001      | 03733               | CONCR    | ARE YOU SURE YOU WISH TO RECALL THIS SUBMITTAL ITE | rEM? p Test EXT-GC-1 -         | 1? p Test EXT-GC-1 -                                                                                                    |                      |
| •                                                                                            | Cubacitada      |                  |                   | 03733-001     | 001      | 03733               | CONCR    |                                                    | CANCEL                         | OK Desk - SCA                                                                                                    | COMMENTS             |
| . ⊡ °                                                                                        | Submittais      |                  |                   | 04435-003     | 001      | 04435               | CAST     | Grout for Dowels                                   | Official Reviewer              | SCA In House AEoR - SCA                                                                                                    |                      |
| ሳ                                                                                            | Getting Started |                  |                   | 04435-002     | 1        | 04435               | CAST     | Sample - Cast St                                   |                                | Salubox                                                                                                    |                      |
|                                                                                              |                 |                  |                   | 04435-001     | 001      | 04435               | CAST     | Roof(s) Coping F                                   | ✓ DETAILS                      |                                                                                                    |                      |
|                                                                                              |                 |                  |                   | 05120-003     | 001      | 05120               | STRUCT   | DOB Compliance                                     | Submittal Number               | 04435-002                                                                                                    |                      |
|                                                                                              |                 |                  |                   | 05120-002     | 001      | 05120               | STRUCT   | Bolt Certification                                 | Review Cycle<br>CSI Code       | 001<br>04435                                                                                                    |                      |
|                                                                                              |                 |                  |                   | 05120-001     | 001      | 05120<br>17 Item(s) | STRUCT   | Bolt Manufactur                                    | Recall                         |                                                                                                    |                      |
| You last logged in Friday, January 21, 2022 at 10:04 AM Eastern Time (US & Canada) 🗧 📗 🗐 🚺 🗐 |                 |                  |                   |               |          |                     |          |                                                    |                                |                                                                                                    |                      |